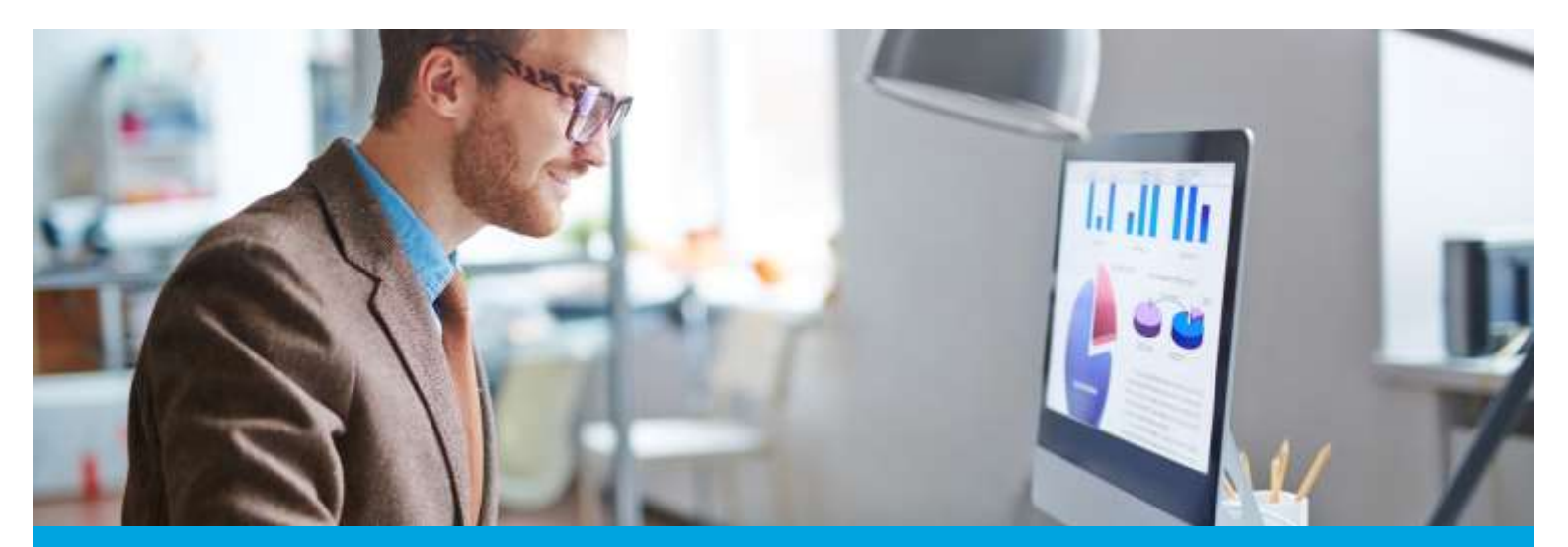

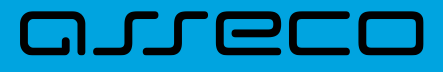

MOBIS dokumentacija

# Darbo su MOBIS pradžia

Versija: 1.0 Parengimo data: 2024-05-24 12:43:13 Kontaktinis asmuo: Jurgita Sabienė Kontaktiniai duomenys: tel. +370 5 210 2400, el. paštas: jurgita.sabiene@asseco.lt Šio dokumento ir visos jame pateiktos informacijos, įskaitant grafinę informaciją, kuri nėra trečiųjų asmenų intelektinė nuosavybė, autorių teisės priklauso bendrovei UAB "Asseco Lietuva", kurios buveinė yra V. Gerulaičio g. 10, LT-08221 Vilnius, Lietuva. Visa informacija, pateikta šiame dokumente, yra komercinė bendrovės UAB "Asseco Lietuva" paslaptis. Šią informaciją be išankstinio rašytinio UAB "Asseco Lietuva" leidimo draudžiama naudoti, atskleisti, platinti visą ar jos dalį, perduoti tretiesiems asmenims. Šio reikalavimo privalo laikytis visi asmenys, kurie susipažįsta su šio dokumento turiniu.

# Turinys

| 1. Retro sąskaitos sukūrimas                                    | 4  |
|-----------------------------------------------------------------|----|
| 2. Bibliografinio įrašo kopijavimas iš LIBIS jungtinio katalogo | 6  |
| 3. Serijinio įrašo kopijavimas                                  | 9  |
| 4. Daugiadalio įrašo kopijavimas                                | 12 |
| 5. Bibliografinio įrašo sukūrimas                               | 14 |
| 6. Egzempliorių rekatalogavimas                                 | 17 |
| 7. Naujų dokumentų gavimas                                      | 19 |
| 7.1. Sąskaitos sukūrimas                                        | 19 |
| 7.2. Egzemplioriaus sukūrimas                                   | 19 |
| 8. Egzemplioriaus redagavimas                                   | 22 |
| 9. Šalinimas                                                    | 24 |
| 9.1. Bibliografinio įrašo šalinimas                             | 24 |
| 9.2. Egzemplioriaus šalinimas                                   | 25 |
| 10. Pagalba ir dokumentacija                                    | 26 |

### 1. Retro sąskaitos sukūrimas

Darbas su MOBIS sistema pradedamas nuo bibliotekos fondo rekatalogavimo. Rekatalogavimo tikslas suvesti į MOBIS sistemą seniau gautus dokumentus, kurie sudaro bibliotekos fondą. Dokumentai seniai įsigyti, todėl neverta ieškoti senų sąskaitų ir jų atkurti MOBIS sistemoje. Pirmas žingsnis pradėti rekatalogavimą - sukurti Retro sąskaitą.

Retro sąskaita kuriama per meniu punktus Komplektavimas  $\rightarrow$  Sąskaitos:

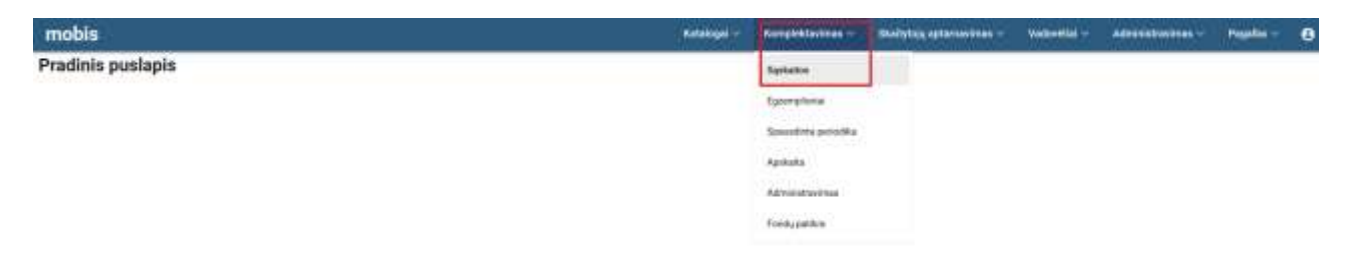

#### Sąskaitų lange pasirinkite "Kurti naują":

| SAMANTER' - LEGISLAND AND |                                                     |                 |                |
|---------------------------|-----------------------------------------------------|-----------------|----------------|
| Paintin f                 | nella, rangentares i fanales i lanate.<br>Sąskaitos |                 | NEW THE WALLAN |
| Pasta apino atra manarin  |                                                     | fraity resource |                |
| Sattabut vi               |                                                     |                 |                |
| Tanga m                   |                                                     |                 |                |
| fineraacina kakina 🔹 🔹    |                                                     |                 |                |
| Karophitaviena kathala 🔹  |                                                     |                 |                |
| Viters 16 Inter           |                                                     |                 |                |
| (Evaluti) (CREDIT         |                                                     |                 |                |

#### Užpildykite pagrindinius sąskaitos duomenų laukus:

| SAMATON CONTRACTOR AND   | AND ADDRESS AND ADDRESS ADDRESS ADDRES |                                               |  |  |  |  |  |  |
|--------------------------|----------------------------------------------------------------------------------------------------|-----------------------------------------------|--|--|--|--|--|--|
| Paietka c                | Predig / Annalistication / Salation / Spinisters                                                                                                    | / Sakata I                                    |  |  |  |  |  |  |
| Deama II (Intel) II      | Sąskaitos                                                                                                    | Progrindiniai ducernerge                      |  |  |  |  |  |  |
| Partney alternation      | (talia senata                                                                                                    | 70240439 🗈 Saliados normis *                  |  |  |  |  |  |  |
| (14****                  |                                                                                                    | linek di egyenyakarkaan 🔹 🕴 Sastaman taas * 🔹 |  |  |  |  |  |  |
| Tutoja -                 |                                                                                                    | Spharker parts * PWH reliable * *             |  |  |  |  |  |  |
| (fransieros kaltite)     |                                                                                                    | Takapo" - Aprophiliperera habites 1 -         |  |  |  |  |  |  |
| Arrydolfaction källens 🔹 |                                                                                                    | Phagemantens Sarthese* *                      |  |  |  |  |  |  |
| Yoursen and There are to |                                                                                                    | Wanttellanti kaing porocilikon gantino matu   |  |  |  |  |  |  |
| interes ( interes ()     |                                                                                                    |                                               |  |  |  |  |  |  |

- Dokumento data pasirinkite datą dienos, kada kuriate sąskaitą.
- Sąskaitos numeris numerį/pavadinimą galima įrašyti savo nuožiūra, pvz.: "Retro 2024", "Retro 2024-1", "Retro 2024-2", "Retro 2025" ir pan. Rekomenduojama Retro sąskaitai priskirti ne daugiau kaip 2000 egz. Geriau turėti daugiau mažesnių Retro sąskaitų nei vieną didelę, į kurią būtų suvestas visas fondas.
- Inventoriaus tipas rekomenduojama Retro sąskaitai pasirinkti tipą "Imti iš egzemplioriaus".
- Sąskaitos tipas pasirinkite "Gavimo aktas".

- Sąskaitos suma kol kas įrašykite "0", nes pradžioje dar nėra aišku už kokią pinigų sumą bus sąskaitoje egzempliorių.
- PVM reikšmė pasirinkite "0".
- Tiekėjas iš tiekėjų sąrašo pasirinkite reikšmę "Įvairūs tiekėjai".
- Komplektavimo šaltinis parodo kokiu būdu įsigyti dokumentai. Retro sąskaitai rekomenduojama rinktis komplektavimo šaltinį "Rekatalogavimas".
- Finansavimo šaltinis parodo iš kokių pinigų buvo įsigyti dokumentai. Retro sąskaitai rekomenduojama rinktis finansavimo šaltinį "Įvairios lėšos".
- Kontroliuoti kainą periodikos metu žymėti nereikia.

Užpildę visus laukus - sąskaitą išsaugokite.

# 2. Bibliografinio įrašo kopijavimas iš LIBIS jungtinio katalogo

Kai sąskaita jau sukurta, galima pereiti prie sekančio žingsnio - bibliografinių įrašų kopijavimo. Katalogai → Paieška z39.50.

| Feldigel 7 Forspicklasses - Switches atomases - Tedrolles - Administrations - Pagel | - e                                                                                                    |
|-------------------------------------------------------------------------------------|----------------------------------------------------------------------------------------------------|
| Ditaktorkan katalogen                                                               |                                                                                                    |
| Handorsteine dogillasi                                                              |                                                                                                    |
| Paintan 270 III                                                                     |                                                                                                    |
| Automatic product                                                                   |                                                                                                    |
| Hapitar                                                                             |                                                                                                    |
|                                                                                     | Rompieklastere - Skelfphyg gdaraatere - Tedrollej - Adabbeirgeinen - Pagelo<br>Dietereine katologen<br>Deskorene fodial<br>Overene fosia<br>Fingerter |

Surasti bibliografiniams įrašams naudojami paieškos lange esantys laukai. Nereikia pildyti visų laukų. Dažniausiai užtenka įvesti antraštę arba autorių, arba ISBN - tuomet vyksta labai konkreti paieška. Jeigu bibliotekoje naudojamas brūkšninių kodų skeneris, paieškoje ISBN numerį galima nuskenuoti, tuomet nereikės jo vesti ranka.

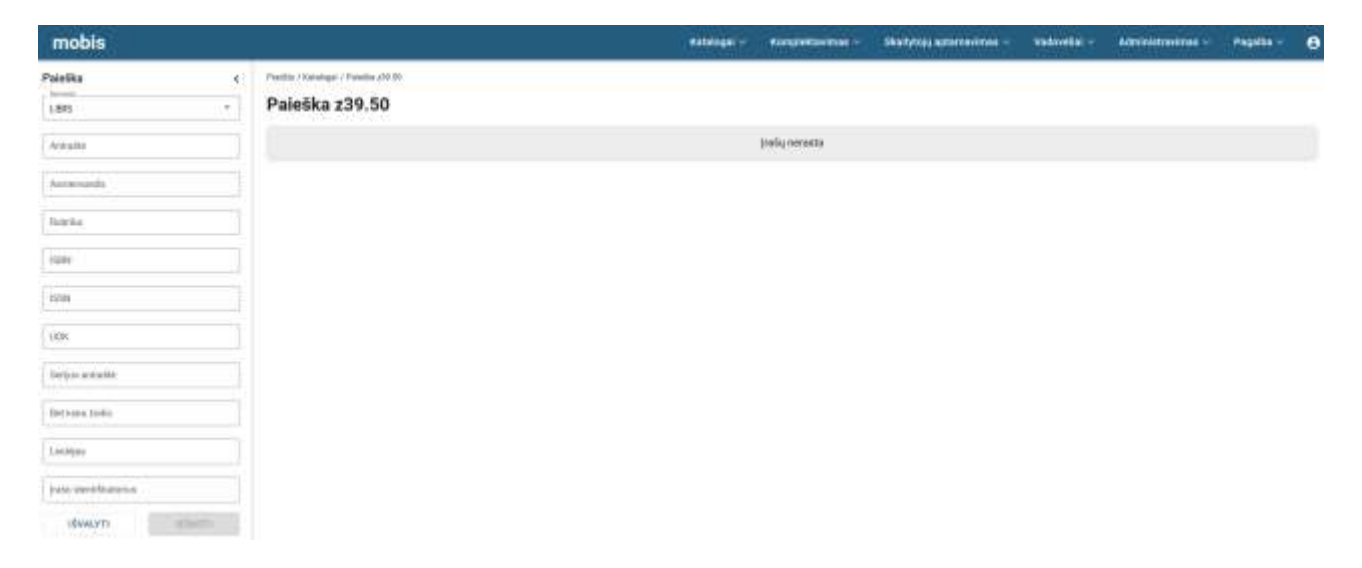

Jeigu yra pateikiami keli, iš pirmo žvilgsnio panašūs, rezultatai, reikia atkreipti dėmesį į dokumento išleidimo metus ir kopijuoti tą bibliografinį įrašą, kurių metų leidimo dokumentą Jūs turite.

| Paietka 4             | - Frailfie / Kontropi / Pathle /HT 30                                                                                |                                   |
|-----------------------|----------------------------------------------------------------------------------------------------|-----------------------------------|
| 1888 *                | Paleška z39.50                                                                                                    |                                   |
| (Ashoped              | C Productor                                                                                                    | 1                                 |
| faterezzo II          | 📋 – Rudogas (anado) / 28. Inadog. Vienas Advantinos (2019. 2003) (g 2002 VIENDADA / 2019. 2017 111 10334             |                                   |
| An and a pr           | 📋 Kalogan (janaka) / 2.8. Rowing - Vivas: Alma Inana, 2021 - 588; 3( ja - 5885 VF 60404 / 6866 7. 1895 821 11 / 6048 | -                                 |
| ikana .               |                                                                                                    | Reprint partners (8 - 4 1.012 ( ) |
| dan                   |                                                                                                    |                                   |
| min                   |                                                                                                    |                                   |
| UDR                   |                                                                                                    |                                   |
| bejacariake           |                                                                                                    |                                   |
| Bet losis itulia      |                                                                                                    |                                   |
| Laidtier              |                                                                                                    |                                   |
| junio ciertificatemas |                                                                                                    |                                   |
| dysorti Infanti       |                                                                                                    |                                   |

LIBIS sistemoje bibliografiniai įrašai patenka iš skirtingų bibliotekų, todėl kartais pasitaiko dubletų. Jeigu nutinka taip, kad įrašai yra beveik identiški, sutampa net ir leidimo metai, tačiau skiriasi pvz.: UDK, puslapių skaičius ar kt., rinkitės tą įrašą, kuris atrodo priimtinesnis.

| Paletka c                     | niti (Annuge   Perma 177 M.<br>Paleška z39.50                                                                                                    |                                                                                                    |   |         |     |
|-------------------------------|----------------------------------------------------------------------------------------------------|----------------------------------------------------------------------------------------------------|---|---------|-----|
| inneren<br>promisig kantderet | Production                                                                                                    |                                                                                                    |   |         | t.  |
| American                      | Turning kathirik (Jappaké) / Kusilia Athana lein     Turning kathirik / Kusilia Orlanon - Annan lein     Turning kathirik / Kusilia Orlanon - Annan leineau - We                                                                                                    | енілык. Чилик Белики кеңірірі қарады болдал.(1927) – ттү, () () – леки кол кол көл көл көл көл көл көл түлі т<br>Алтан Таконог төбулар қаралда () (01) – т1), (1) – 1924 (УА-60-600-07) – ((р. 82), 10, 6-65 а) |   |         |     |
| Patrits                       | Tentis hattine (appahil/ Kistine (Kistine (Kisti | Lanuxis nalmajų agangas laidybla, (2019) - 173, (17), - 1804 976-800-400-877 (- 606, 421 (120-80-21                                                                                                    |   |         |     |
| KEN                           |                                                                                                    |                                                                                                    | - | (1,0,0) | < 2 |
| ess                           |                                                                                                    |                                                                                                    |   |         |     |
| i Dy.                         |                                                                                                    |                                                                                                    |   |         |     |
| Teripsierenite                |                                                                                                    |                                                                                                    |   |         |     |
| Sativolus tada                |                                                                                                    |                                                                                                    |   |         |     |
| lamps                         |                                                                                                    |                                                                                                    |   |         |     |
| July Methodron                |                                                                                                    |                                                                                                    |   |         |     |
| Ideauvil Edeon                |                                                                                                    |                                                                                                    |   |         |     |

Įrašui importuoti naudojamas Veiksmų mygtukas.

| Paieška c                                                                                                    | (Peellin ) Kenengai / Poelle 20030                                                                                                    |                   |        |      |
|----------------------------------------------------------------------------------------------------|----------------------------------------------------------------------------------------------------|-------------------|--------|------|
| LEFE                                                                                                    | Paleška z39.50                                                                                                    |                   |        |      |
| Anidos Ratificial                                                                                                    | Produces                                                                                                    |                   |        | E.   |
| and the second second se | Doming harding (gayaning) Hondra (Hanna - Antan Indones, Venus (Latures relying), sgreger inipits, (2021), 173, 174, 1884 (Hanna College Chini, Later, Ry, 1713), 8134                                                                                                    |                   |        |      |
|                                                                                                    | Dorto, Judime / Maine Orizon - Artise Inform - Wines: Linear talying spargs (2021) - 173, 375 - 400 97449-404377 Unit 421 113 6-831                                                                                                    |                   |        | 1000 |
| familie                                                                                                    | Dorsto, factor: Seyand / Montra Orbons - Vitus: Laterer relative relative |                   |        | 1.00 |
| 105                                                                                                    |                                                                                                    | 1001000.00000 E - | 1.10(7 | 5.5  |
| [896                                                                                                    |                                                                                                    |                   |        |      |
| URM .                                                                                                    |                                                                                                    |                   |        |      |
| Series arealts                                                                                                    |                                                                                                    |                   |        |      |
| Belluki tida                                                                                                    |                                                                                                    |                   |        |      |
| Lanjai.                                                                                                    |                                                                                                    |                   |        |      |
| jatu dentifisitatu                                                                                                    |                                                                                                    |                   |        |      |
| douvn alum                                                                                                    |                                                                                                    |                   |        |      |

Nenustebkite, kad bibliografinis įrašas atveriamas UNIMARC formatu. LIBIS sistemoje įrašai kuriami detaliai, naudojama daug laukų, todėl tam pasitelkiamas UNIMARC formatas. Šiame lange tereikia paspausti mygtuką "Patvirtinti".

| Bibliografinio jrože duomenys | 0                                                                                                    |
|-------------------------------|----------------------------------------------------------------------------------------------------|
|                               |                                                                                                    |
|                               | Spent. Hermige netra predme liv. Aug                                                                                                    |
|                               | - P10 basis > poliukis mikitami mikitami mikitami     - P00 basis > poliukis mikitami mikitami     - P00 basis > poliukis mikitami mikitami     - P00 basis     - P00 basis > poliukis mikitami mikitami     - P00 basis     - P00 basis > poliukis mikitami mikitami     - P00 basis     - P00 basis > poliukis mikitami mikitami     - P00 basis     - P00 basis > poliukis mikitami mikitami     - P00 basis     - P00 basis > poliukis mikitami mikitami     - P00 basis     - P00 basis     - P00 |
|                               | NuderUNMARC temp?                                                                                                    |
|                               | atlasen (Notestati                                                                                                    |
|                               |                                                                                                    |

Bibliografinis įrašas atveriamas UNIMARC formatu ir belieka paspausti "Išsaugoti", kad įrašas būtų importuotas į MOBIS katalogą.

| Bibliografin          | io įrašo | duon | nenys                                 | 01224card 1200071 450 ** 0000000                                                                                                    | O | 0000000000 | 1 |
|-----------------------|----------|------|---------------------------------------|----------------------------------------------------------------------------------------------------|---|------------|---|
|                       | 246      | 1    | 1.4                                   | Termination temperature temperature (0000) Teacon (000)<br>9778-609-482-677-1                                                                                                    |   |            | ł |
|                       |          |      | ii b.                                 | Parteman<br>P                                                                                                    |   |            | Ŧ |
| 142.000 (100)<br>1820 | M        | 1    | II B                                  | Maximudina Malikandiga aparata ( Numaria<br>Laters-Biologo ( Seder)                                                                                                    |   |            | Ŧ |
| 108.4<br>108.4        | ы        | 1    |                                       | Bender behand desmans (Norde Lanner) desmans<br>2020/06/12/02/21 4 yPBy/64 bas                                                                                                    |   | 0          | 1 |
| im 0                  | 14       | 1    | 1) **                                 | Mediana kala / Neira jano kala / C. sata / Ó Kato Inder /<br>18. / Belanky                                                                                                    |   |            | ł |
|                       |          |      | 11 <b>*</b>                           | manno-segue units (*) Separatement<br>tener / Secolu                                                                                                    |   | 5          | ł |
| 100<br>100            | 14       | 1    | $\equiv \overset{\rm holds}{\bullet}$ | Handow and paperane law resume to the fitness of the second second secon |   | ¥)         | 1 |
| 166                   | 14       | 1    | $\stackrel{\rm Adamin}{=} 4$          | Honory descent factor factors fallers and approximation recognition record for the $\gamma \pm 000 ap$                                                                                                    |   | O.         | I |
| 100 mil               | 14       | 1    | 1.                                    | Notes having later interneducing here ("terms for a relative barriers, technys activity or ) in these assess ( ) generative lessings                                                                                                    | - |            | 1 |
| 101                   | 0<br>0   | 1    | ± •                                   | Parante di Antonine di Ballari, Name al 1999 Anno Altonia Antonia<br>14                                                                                                    |   | 0          | t |
|                       |          |      | -                                     | and the second second sec                                                                                                    |   |            | - |
| 666 100               | 296      | -    | 480 500                               | 430 TV0 100 468                                                                                                    |   | ATGAURTI   |   |

Patikrinkite ar bibliografinis įrašas atsirado MOBIS kataloge. Katalogai → Bibliotekos katalogas.

| mobis             |                                                                                         | Katalogai - Kargdaman                        | man - Ballyton antarantmar                  | vadroillaí - Adriáskovinsa -    | Pagalla - 8 |
|-------------------|-----------------------------------------------------------------------------------------|----------------------------------------------|---------------------------------------------|---------------------------------|-------------|
| Poletka K         | Pada ( hadage / hadas (H. H.<br>Paleška z39.50                                          | Bibliotekos isrtalogas<br>Reiskivanai Indžai |                                             |                                 |             |
| poneto, kalificio | D Pacalitatas                                                                           | Paretta 239.50                               |                                             |                                 | 1.1         |
| 1                 | 🗇 Zorski, karbian (papraka) / Khrista Orinera – Aztras Mediras. – Virsia: Tatavas najpo | According to the                             | 1004 976-004 001 077-1, 1454: 821 T116-4221 |                                 | -           |
|                   | 📋 Zoenhi į karlimi / Rozma Oliviaus - Annai kalimus - Viinus - Lietuvos niytos sigurga. | Eingerne                                     | 77-1 - UBR: 021.113-5-00-01                 |                                 | -           |
| 0.011             | 📋 Zonto y kantolio (Sigenska) / Khoma Ohiacei - Millian Laturce radyogy ngangoa katalo  | a.[11118] - 173.[1] (z 1589) 075-665-4       | 885-877-7 1059C 8031, 113, 8538-301         |                                 | 250         |
| 1205              |                                                                                         |                                              |                                             | Angel and garding of the second | 1441 1 2 2  |

Naujausi bibliografiniai įrašai visada rodomi Bibliotekos katalogo viršuje.

| BIR CONTRACT PARTY MAN            |   |            |                                                                                                    |                                             |                |       |
|-----------------------------------|---|------------|----------------------------------------------------------------------------------------------------|---------------------------------------------|----------------|-------|
| Paintka :                         | • | Patte / 10 | dalage i Bolsteine katalage i Standere erleingen                                                                                                    |                                             |                |       |
| Annum                             | - | Biblio     | tekos katalogas                                                                                                    | IMPORTUDIT                                  | <b>EDETL'N</b> | ALLAN |
| S Form proble                     |   | 0          | Peraditines                                                                                                    | Riempest                                    |                | 4     |
| Aurhenvergie / Kainingsty verlate | - |            | 2 printing bandlards (https://doi.org/0.0000/0.0000000-0.000000-0.000000-0.00000000                                                                                                    |                                             |                | 1     |
| General                           |   | 0          | Physiologia Anglys / Andrea Udinies - Viewai - Yoofig Landy Socyber (2017) - 200 (2019 - 0000 0000000(1) 4147) - 1656 214 (2017) 1                                                                                                    |                                             |                | 1     |
| S Reingtette                      |   |            | Exhance all allocate discussions and the provided of the second of the second of the s | 9. Represeitäves, [79978]. – 1 alloitudeses | -90K           | 1     |
| But had a had in                  |   | 0          | Selicitaroluky Seliman -rumana / Hemum Hemu Winan Hima Bilwa, 2008 - 404 (11)p - 888/078-065526-474-4400(12) 112.2-31                                                                                                    |                                             |                | 1     |
| C Train patta                     | _ |            | Teinelity peakstree: [americal:];[prevent Krypi]/Wegent Alexed Wines: [Johk being Solder, 2022 000 976-009 471-027.2                                                                                                    |                                             |                | 1     |

# 3. Serijinio įrašo kopijavimas

Jeigu norite, kad bibliografiniai įrašai Bibliotekos kataloge būtų susieti hierarchiniais ryšiais tarp serijos ir dokumento, priklausančio serijai, kopijavimo metu reikės sukurti sąsajas.

Pirmiausia, reikia nusikopijuoti serijos bibliografinį įrašą. Katalogai → Paieška z39.50.

Svarbu! Paieškoje serijos antraštę reikia įvesti į laukelį "Antraštė", o ne į "Serijos antraštė". Jeigu įvesite į "Serijos antraštė", sistema suras visus įrašus, kurie priklauso tai serijai, bet neras pačios serijos įrašo. Serija kopijuojama taip pat, kaip ir bet kuris kitas bibliografinis įrašas.

| Paintika (                                                                                                    | Process in objects [approxid] / Wesh Tream, "White: "Altrea Water, 2021, - 281, [9] p. ("Degated" value Webside, 8554 2028,8125; 14], -8564 978 805407 4905 01 4905 01 |
|----------------------------------------------------------------------------------------------------|----------------------------------------------------------------------------------------------------|
| 098 *                                                                                                    | Keespecarality, hergo it al. (apparted / James Notes: - White: - Amerimes. 2021 244,72(2 + - CPagaie/ value tobecija. 5259-2528-8173; 110 - 5284 V78-600-01-4446-6 620; 3211-112-2-69-21                                                                                                    |
| Pegaes veikų kdekcija                                                                                                    | Less gjils (pysek) / En: Wege - Visian Ama Inter, 2001 - 220 () (p - Graphic Vela, Interior, 2001 - 220 () (p - Graphic Vela, Interior, 2001 - 220 () (p - Graphic Vela), 2001 - 220 () (p - Graphic Vela), 2001 - |
| Astromation                                                                                                    | Hattaj pressant (formanii) / Fances Hadger Barret. Vibia: Arm Brez 2020. 342 (3), - ("Fegant" yakş kasecja, 65N (288-612; 11), - 68N (78-60601-4825-6.00; 821 11)(70)-49.01                                                                                                    |
| Denta                                                                                                    | Pathprogan ander: Jornanal/Foreses Holgannikamet Valvan: Alma Etters, 2001. 301 (3): p (Pagan/ value Edited); 5204 5256 6125; 10): 5204 676669-01 41564 - LDI: 821.111 (73):4620                                                                                                    |
|                                                                                                    | http://www.shares.bonened/.dankelbeke. Villes: Alma Mees, 2020. 374,127 p Chegens? velogited/colls, 65H 25A8 #13, 92 - Hells VillesReit 40221 - UDX 421111 493113                                                                                                    |
| 2555                                                                                                    | Indexiste memory: (pysald) / Louis May allow: Weak Alva Trave, 2019 301 (2) (2) (2) (2) (2) (2) (2) (2) (2) (2)                                                                                                    |
| ISSN [                                                                                                    | be Bolevine (Fernandi / Hectar Malek, Village Alex Blanc, 2012, 307, [2] p. ("Pegaeo" valv, Kakicaja, 82H 2558 872; 7). 1091 87:008 81 0191 8. (304 82) 102 103 07                                                                                                    |
| (internet)                                                                                                    | Heldema New Hood Hard Jagganial / Mark Toware: Within Alma Markes, 2010 496, Hg a: Uniquest' value looking, 5594 2536 6120, O. HSN 978 6929 01:06676 - UDK 821.111(/25)/93.211.3                                                                                                    |
| and a second second sec | Ana it Sciente: (normana) / Lacy Maar Mongarray, - Weas: Area Stars, 2010 - 323, D(p (Pagaar) with Isoleticija, 8204 2018-4124; - (2019) 976400-07-3297-7 - (2019) 9714331                                                                                                    |
| Shifter husing an                                                                                                    | Biellas (Journania)/ Elaborado De Arectos - Vibrase, Altras Brians, 2018 - 113, (d) p (Teggano Taulog Acidencija, 4554/2100-6126, 4) - 6004 978-6056/01.3475-0.006 9271 (2) 1-455-01                                                                                                    |
| Ber kein India                                                                                                    | Pulana: (ormani)/General / Rete: - Village: Atta Weng, 2018 - 223, (d.g (Pegastr taky, 569/2526/4736; 3) - 589/378-606-014256-3; -106/221111(72)-63-3)                                                                                                    |
| Leidijai                                                                                                    | Terro Scipeta mathias: (appealed - Mark Tealm - Weak - Atma Here, 2018 - 382, 25)p (Pegeer Veile, Marking, 269, 2598 8136, 2) EBN 976-604-01-6555 5. UDIX 631.111(72):96-211.3                                                                                                    |
| buile identificatorius                                                                                                    | - Anni & Zolaanogia, Jornanal) Lucy Macathoregoney. Winan: Mina Dimor 2018. 177, 502. (Physion' value lobelings; 5509.2018.8172; 11 1000.020409-1-1184.81001.521.111(70).90.01                                                                                                    |
|                                                                                                    | D Malyanin mampe Japanial / Lauka May Alton: Wina: Alma Times, 2028 - 501, 32 (L. Uregen) and philology, 1529 (258 6170, 10) - 588 (25 almost) 3453-5. USA 321 111755-98.01                                                                                                    |
| LEWALVY1                                                                                                    | - Anni & Subartogia, (somanai) / Long Mach Mongoreus, Winas, Mina Hana, 2018, 377, 14(a. 1)Pegasol - salaj handingia, 1959 2558 8126, 11. IBBN 078-809-01-2164-8. Ubit 1071 111(7), ISS 31                                                                                                    |
|                                                                                                    | Tono Soprometylas (appale) / Main Twan, Wike: Almoltane, 2015 - 202, 2016 - Unigord webs/class, 1059 2008 4126, 21 - 1059 2016 4126 6 - 1059, 201 - 111(7); 93 211 - 3                                                                                                    |
|                                                                                                    | Peggend" solid statisticitys - Winder Almon 2018 - 10214 2238-4128                                                                                                    |

Kai serijos aprašas nukopijuotas į Bibliotekos katalogą, paieškoje z39.50 reikia susirasti dokumento, kurį norėsite susieti su serija, aprašą.

| Paietka          | 4 | Partie / No    | netges / Pavelles (19.0)                                                                                                    |                      |         |  |  |  |  |
|------------------|---|----------------|----------------------------------------------------------------------------------------------------|----------------------|---------|--|--|--|--|
| URE *            |   | Paleška z39.50 |                                                                                                    |                      |         |  |  |  |  |
| vitra li interna |   |                | Paulona                                                                                                    |                      | .1      |  |  |  |  |
| (Announce)       | _ | Ð              | Villig Toren (Jonanog) (Solyan Toronomian, Villian, Tatas Trins, Tatas - 171, 121) (Solgan Collegian), and colleging the collection of the collection of the |                      | -       |  |  |  |  |
| staating         |   | Ð              | Villey Timme, Romanad J. Kvelyne Allewar-Vellaus - Villeyar, Anna Marey, (2004), - 204, (2014), - 13804-9858-08-023-03, - 1205, 1211, - 1311, - 13111                                                                                                    |                      |         |  |  |  |  |
| Raturba          |   |                |                                                                                                    | New york of the 1971 | X ( ) ( |  |  |  |  |
| SEN              |   |                |                                                                                                    |                      |         |  |  |  |  |

Bibliografinis įrašas su serija siejamas per 410 lauką. Jungtiniame kataloge įrašai susieti vieni su kitais LIBIS sistemoje. Todėl ryšio laukus reikia pakoreguoti taip, kad įrašai būtų susieti MOBIS sistemoje. Įrašo kopijavimo metu reikia susirasti 410 lauką ir paspausti redagavimo "pieštuką".

| Lashan Itali | H01 . | Polostik | Belja / zetos duomnys |          | • | ł |
|--------------|-------|----------|-----------------------|----------|---|---|
| 410          | 1     | E 1*     | 000180084189766       | <u> </u> |   | L |

410 lauko duomenų lange dar kartą paspauskite redagavimo "pieštuką". Dabar pakeisite bibliografinio įrašo LIBIS sąsają su serija į MOBIS sąsają su serija.

#### © Asseco Lietuva UAB

| 410 | buft |   | Hd2<br>1 |      | Psteukis<br>1* |    |                                           |      |
|-----|------|---|----------|------|----------------|----|-------------------------------------------|------|
| 001 | Ind1 | × | Ind2     | ×    | :              | 11 | (rašo (dentificatorius /<br>C1B0004159765 |      |
|     |      |   |          | 11.1 |                |    | Dullas perattan                           | 1.00 |

Pažymėkite reikiamą seriją, jeigu nematote jos pradiniame Bibliotekos katalogo lange, pasinaudokite paieškos laukais. Spauskite mygtuką "Patvirtinti".

| HELOTUKOS KATALOGÁS                                                                                             |                                                                                                    |                                                                  |
|----------------------------------------------------------------------------------------------------|----------------------------------------------------------------------------------------------------|------------------------------------------------------------------|
| Paleška I 🗘 🤇                                                                                                   | Paraditimat                                                                                                    | Rikkatti pagal +                                                 |
| Armatrie -                                                                                                    | Pepass' webu konstan, -1, - Vinius, 2018, - 5259 2528-8126                                                                                |                                                                  |
| Frantis pradžia                                                                                                 |                                                                                                    |                                                                  |
| Annual Annual Annual Annual Annual Annual Annual Annual Annual Annual Annual Annual Annual Annual Annual Annual | Zombų karktne : [apysaka] / Kristina Ohloson. – Antras ledenas. – Vietus : Lietuvos rakytojų sąjungos ledykis,[2]                         | 021] + 173,[1] p ISBN 976-009-480-077-1, - UDK 821,113,0-90-31.  |
| Comba and So                                                                                                    | Prijaulismiji Anglija / Andrus Ultivalnis Vinkus. 'Baltų tarkų' leityba. (2011) 230, (2) p 188h 978 9955 23 41                            | 4/2 UDK 316 S(410.1)                                             |
| Citatora provina                                                                                                | <ul> <li>Uetavos studentai džiaugiosi kasvaje Lietavos sustintije (Crafika) - The break of joy of Lithuania students - Litava,</li> </ul> | studantoj ĝojegas en liberigito Ĉeĥatio Vilnias   1939. X. 28. – |
| Terra —                                                                                                    | Quartad: itleido St. Kaprevillar (1939) - Taterokas: - UDK 96(474.5),1015/1940 (084)                                                      |                                                                  |
| Frazelis prædžia                                                                                                | Stiklo karoliukų žaidimas - romanas / Hermann Hease Vilnius : Almo Ittana, 2008 404, [1] p 1509 970-9935                                  | 24-079-0 UDK 021.112.2-31                                        |
| Bet Koko žodie                                                                                                  | Carnaites pasakojimas ; iromanad) : [garsinė kręga] / Margaret Atwood Vilnius : "Baltų fankų" kidybs, 2022 FS                             | 84 978 609 476 557 2                                             |
| Frazės prodžia                                                                                                  | Nabogas: [passka] / J.K. Rowling Vilnius, 2020 UDM 821.111.45.04                                                                          |                                                                  |
| ISBN, ISSN, ISMN                                                                                                | C Karalian Powlan Narazan                                                                                                    |                                                                  |
| Leidejas                                                                                                    | Mergalel su šaukov interija igle mergale partizane / Mahan Maninkeykkus, Line itagali Kouras: Motaris Per<br>821172-09-01                 | Аттиния, 2023. – (214) µ. – 138N 978-609-96295-6-8. – UDK        |
| Frants matthe                                                                                                   | C Manufactor contractor and the - Train left - Manual Asian Asian West - Manual - Manufactor and and an a                                 | and and any other                                                |

Matome, kad įrašo identifikatorius pasikeitė, atsirado sąsaja su MOBIS esančiu serijos įrašu. Spaudžiame "Patvirtinti".

| 410              | matt |   | 1    |   | Polautin<br>1 * |    |                                              |   |   |
|------------------|------|---|------|---|-----------------|----|----------------------------------------------|---|---|
| Lisuitant<br>001 | Ind1 | × | ind2 | × | I               | ÷. | (rais identificatorius /<br>MOBIS00000000205 | 1 | L |
|                  |      |   |      |   |                 |    | pradials indiraction                         |   |   |

Belieka įrašą išsaugoti.

| Bibliografinio jrašo duomenys |                                                                                                    | 0                                  | 000000000 | Ŀ   |
|-------------------------------|----------------------------------------------------------------------------------------------------|------------------------------------|-----------|-----|
| 410 5 . I Ye                  | 100% / 1000 0000000000000000000000000000                                                                                                    |                                    | 1         | I   |
| - 10000<br>- 11               | 011 1/2/08/0126                                                                                                    |                                    | /         | i   |
| ii 1*                         | forter taxeness<br>1011 Lain                                                                                                    | permittante competence and the set | /         | 1   |
| 1 1-                          | 102 14:1                                                                                                    |                                    | /         | ŧ   |
| 11 12                         | 2001 La Yegana' sality kaleta (a                                                                                                    |                                    | ,         | Ξ   |
|                               | 218 (Villeus (Mers State 5(2018                                                                                                    |                                    | ,         | ÷   |
| = 1ª                          | teres surveys<br>SIXET ExPression valida sciencias                                                                                                    |                                    | /         | ť   |
| 100 0 - 1 - 1                 | New profession, compare the dataset network pair servers                                                                                                    |                                    | / t       | ī   |
| : ******                      | Automate in priori an energia<br>perten<br>Restante, prancize (selle, lineatin)                                                                                                    |                                    |           | i I |
| 1 3                           | timeret inner<br>innertie                                                                                                    |                                    |           | ŧ   |
| 175 I I at                    | University and a state of the state of the s |                                    |           | ĩ   |
| 000 100 200 400 000           | aat 310 aat 410                                                                                                    |                                    | ATÉAGET   |     |

Bibliotekos kataloge matome bibliografinį įrašą po serijos kepure, tai reiškia, kad susieti įrašus pavyko!

| Paletika (                      | 0 ( | Fredha / Sanange / Bhinning kanangen / Philinskin kanangen                                                                                                    |                        |      |
|---------------------------------|-----|----------------------------------------------------------------------------------------------------|------------------------|------|
| Armaita                         | -   | Bibliotekos katalogas                                                                                                    | SUPERTURITS - SEARTY A | PLUM |
| E Rempade                       |     | D Poesferme                                                                                                    | Ritard page -          | ÷    |
| Aameroactik / Kalidopol varible | -#* | "Neguer" valu kolekcija, - 1, - Hrives, 3018, - ISBN 2530-8126.                                                                                                    |                        | ŧ    |
| ( teris                         | 1   | Weighter a (arrowed) (byter theory fields) - Weige Alexanders, 2022 - 177, [] (r [Popol/ set/classical), 78, - 889, 176, 899,074, 899,074, 899,0   |                        | 1    |
| C Prantizentia                  |     | 📋 - Zumbig barliner (pppslej) / XVIIIe of Boon - Amas Ballines - XIIIaa: Latasse näpsiga sjärges Meljila, (2011) - 133, (1) – 5884 VIII-6644 (2711) - 189, (2) – 189, (2) – 689, (2) – 699, (2) – 689, (2) – 689 |                        | 1    |

P.S. Serijinių leidinių egzempliorius gali turėti tik žemesnio lygmens bibliografiniai įrašai.

# 4. Daugiadalio įrašo kopijavimas

Jeigu norite, kad daugiadaliai (dalys – D, knygos - Kn, tomai - T) bibliografiniai įrašai Bibliotekos kataloge būtų susieti hierarchiniais ryšiais tarp aukščiausio įrašo ir jo dalių, kopijavimo metu reikės sukurti sąsajas per 462 lauką.

Pirmiausia, reikia nusikopijuoti aukščiausio lygmens bibliografinį įrašą. Katalogai → Paieška z39.50.

| Paintka                                   | 4 | Saithin / Falsinger / Pamilia (1813)                                                                  |                                                                                                    |
|-------------------------------------------|---|----------------------------------------------------------------------------------------------------|----------------------------------------------------------------------------------------------------|
| Linki                                     | • | Paleška z39.50                                                                                        |                                                                                                    |
| naite ( naite the petition, pinioricitae) |   | C Persineras                                                                                          | 1                                                                                                    |
| Attainantia                               |   | 📋 noggy, Asiltatijas partany pisietoinai "maasta (Kongamenis tailai) / aadad, naosaalaa s antyweg met | llagg parelek Kornas Kaardenia. (Milliad, (DKY)) → matsis 654as COR, ND, 25 (SN(2013)) →                     |
|                                           |   | Adduction > Detailion perturbation of / (order), narmalian in with yong meditings paintin Roman for   | matal, - Vitnus: Samo lakijita "Valutijos Imos", 2006 - 1. – (SBH 0006 19 (542. – UDI: 447.49.000;003.0) 🛶 🛁 |
| Rama                                      |   | 📋 Additation partners priorities ( Josher Roman Standard - Viewa, Yaga, 1986 E. (1985) 54(150) 2073   | - USK #444A5(7344/785730812)                                                                                 |
| 1989                                      |   |                                                                                                    | Million 2 + 110 CO                                                                                           |
| 829                                       |   |                                                                                                    |                                                                                                    |
| - Loine                                   |   |                                                                                                    |                                                                                                    |
| Sejac annulta                             |   |                                                                                                    |                                                                                                    |
| Bet 1049 2049                             |   |                                                                                                    |                                                                                                    |
| Lettore                                   |   |                                                                                                    |                                                                                                    |
| Into certification a                      |   |                                                                                                    |                                                                                                    |
| idvecent idvecent                         |   |                                                                                                    |                                                                                                    |

Toliau reikia surasti ir nukopijuoti "dalies" bibliografinį įrašą.

| Paintika<br>Granit<br>LBES - | e Malta ( tanaga / Paulacet la<br>Paleška z39.50                               |                       |
|------------------------------|--------------------------------------------------------------------------------|-----------------------|
| vvite apygenta               | - Freedoires                                                                   | 1                     |
| ( Alignmente                 | - Lannin kydneliu (ydo aggurdi / Harebo Gelatis, Datis Zgelir / 2007, guil.)   |                       |
|                              | (0.1,2900*apppent-1006.354.35a.114) (see tap559/3-03.010885029.544/4.010893.00 | -                     |
| Babilia                      |                                                                                | Management (1997) 1 3 |
| 1004                         |                                                                                |                       |
| 1999                         |                                                                                |                       |
| 104                          |                                                                                |                       |
| Terripe consulta             |                                                                                |                       |
| that scale gotte             |                                                                                |                       |
| Lettijes -                   |                                                                                |                       |
| puis this distance.          |                                                                                |                       |
| slwern ickem                 | 8                                                                              |                       |

Surasti ir paredaguoti 462 lauką: pašalinti įrašo sąsają su LIBIS aukščiausio lygmens įrašu ir įkelti sąsają su MOBIS aukščiausio lygmens įrašu iš Bibliotekos katalogo.

#### KONFIDENCIALU

### orreco

| Bibliografinio jražo duomenys                                                                                   |                                                                                                    | 000                                                                                                    | 0                        | 000000000           |
|----------------------------------------------------------------------------------------------------|----------------------------------------------------------------------------------------------------|----------------------------------------------------------------------------------------------------|--------------------------|---------------------|
| new of the second                                                                                               | Trutus (2000) ego.                                                                                                    | -                                                                                                    |                          | T                   |
| and of the second second second second second second second second second second second second second second se | New Annual Control of Control of | uko duomenys                                                                                                    |                          | · · ·               |
|                                                                                                    | Lasting and the second second | t and the second second | ADŞALIŞTIR<br>ADŞALIŞTIR | ✓ ± 1<br>1<br>1     |
|                                                                                                    | And Marga                                                                                                    |                                                                                                    |                          | 1<br>1<br>1         |
|                                                                                                    | 9666                                                                                                    | •                                                                                                    |                          | 47544475 (18944907) |

#### Pasirinkite įrašą įterpimul

| HIR OTTAGE WATER, GOAD   |                                                                                                    |                                                                   |
|--------------------------|----------------------------------------------------------------------------------------------------|-------------------------------------------------------------------|
| Paleška I 🗘 🤇            | Pavadinimas                                                                                                    | Riskant poppl •                                                   |
| Armoloa                  | Aukštalijos parizanų prisirinimai / (pužais Romos Kauselis) – Vinus: Vogs, 1996. – d. – ISBN 5-415-01209-8. – U                                                                                                    | 04.84(474.5)/1444/1952(094.3)                                     |
| Trazés pradilia          | Treguse' vieley konskieju 1 Vinkuu, 2018 ISSN 2533-8126                                                                                                    |                                                                   |
| Aarreenvardte / Koleénye | Vikų žiena (portanai) / Evelyte Brisos-Pellen Winke: Alma Ittera, 2022 171, [2] p ("Pegaso" vakų šotei                                                                                                    | idje, 10) HEN 978-609-01-5222-5 UDK 821-133-1-93-31               |
| Trazes proditie          | 20mtikų Karitinė: Japysikaj / Kristino Ofilesos: – Antras leidimas. – Vilniu: "Lietuvos talytojų sąurgos leidykta, (2021)                                                                                             | ]. – 173, [1].p. – ISBN 976-828-480-077-1, – UDK 821, 113,8-93-81 |
| Tema ····                | O Prijadninteji Anglija / Andrian Ulkainin Viinkus : 'Baltų lainių' laidyba, [2010] 220, [2] p 8204 0/0 49955 22-414-2                                                                                                | - UDK 316.3(410.1)                                                |
| Bet koks žodia           | C Lietuvos studentai difiacijani laisvoje Lietuvos sostinėje (Solifiui) – The break of jos of Lifeturnia studenta - Libovaj ata<br>(Kauna): (Beido St. Koprendbas, 1999). – 1 sevokas. – UDK 94(22-5), (918/1942)080. | dantoj ĝojegas en liberigita Ĉeĥabo Viteiza: 1939. K. 26          |
| ] Franén practila        | Stiklo korollukų žakšmas : romanas / Hermans Hesas. – Vilnius : Alma Ittera, 2008. – 494, [1] p. – 588N 978-4955 24-4                                                                                                 | 47%-0 1.0K 821.112.2-31                                           |
| ISBN, KISIN, KIMIN       | 🔿 👘 Tamatos pasatojimas : jomanas]. (garanti krypp] / Margarit Abvood Vinkas. "Baitų larbų" intigla, 2022 1000                                                                                                    | 070-609-679-557-2                                                 |
| Lordena                  | O Haboget: [passko] / J.H. Rowling Winkes, 2020 UKK 821.111-93-24                                                                                                    |                                                                   |
| Frazen modilia *         | 🔿 Karahan Predas Narsunis                                                                                                    | 10-1-                                                             |

Bibliotekos kataloge matome bibliografinį įrašą po aukščiausio lygmens įrašo "kepure", tai reiškia, kad susieti įrašus pavyko!

| BALOTEKO) KATALOGAS                          |    |          |                                                                                                    |            |        |       |
|----------------------------------------------|----|----------|----------------------------------------------------------------------------------------------------|------------|--------|-------|
| Poleška                                      | •  | Patte (1 | a adaga / Pibliché an Annagae / Millionani kanàngai                                                                                                    | 10 12      |        |       |
| Arwatte                                      | -  | Biblio   | otekos katalogas                                                                                                    | IMPORTMENT | NUMBER | ALLIA |
| S Traint and Ca                              |    | D        | Paulines                                                                                                    | Rearrange  |        | 1     |
| Auromatik / Podekyre roman<br>Fisier profile | -+ | 0        | Aukfrantijus parstanov, priominima i (juutani Raman Kaarienis) – illimas: Vega, 1996. – d. – 1929 (5-415-013092. – LUK MAN 25/17444/1827/0402.)              |            |        | 1     |
| Terma                                        | -  |          | Wi 1, MyGd" appgarda - 1988 124. 賞中, Hill Bauth Spin - 5884 5 +15012865 - 1584 544/4 5/1944 / 9557(991.3)                                                    |            |        | E     |
| S fampets                                    |    | <u>C</u> | Tagan (* velig lieletety), > 1, > Villeur, 2018, -1034/2018-9109                                                                                             |            |        | E     |
| Bellaka lipita                               |    | 0        | 884 Enne: Sprannel / Defye State Paller, 1984 Anno Marx, 2002 117, 18 a (Pagest" vehilologis; 10 - 009 (25 000 47 02224 - 006 42) 122 140 31                 |            |        | 1     |
| T Please prodition                           |    | D        | 20016/14/00/ japping) / Kinina Dhaan - Adam keliman - Weise - Leheren selying ogeneri kelying 20070 - 170, D (p 1000/01/4004400.001/11 - 100.021.111 & 40.01 |            |        | 1     |

P.S. Daugiadalių leidinių egzempliorius gali turėti tik žemesnio lygmens bibliografiniai įrašai.

## 5. Bibliografinio įrašo sukūrimas

Jeigu bibliotekoje pasitaiko dokumentų, kurių bibliografinių įrašų nepavyksta rasti LIBIS jungtiniame kataloge, tokius įrašus galima sukurti rankiniu būdu. Bibliotekos katalogo lange spaudžiamas mygtukas "Kurti naują".

| BIRLIDTERIS CAVALINAS    |               |                       |                                                                                                    |            |              |    |
|--------------------------|---------------|-----------------------|----------------------------------------------------------------------------------------------------|------------|--------------|----|
| Paintika j               | 0 <           | Paths / F             | lalange ) Milimires Islange ( Milimires Islange                                                                                                    |            |              | _  |
| Arrahi                   |               | Bibliotekos katalogas |                                                                                                    | IMPORTADIT | BLOTT BALLIA |    |
| Contractio.              |               | 181                   | Paradoma                                                                                                    | Headipase  | (F)          | Ŧ  |
| damenania : Rankyo valta | 20 <b>1</b> 0 | 0                     | Auk Multiple participa priores and J Sachari Roman Racenter, - Venue: Vega, 1982 - 4 - 3000 5-415-01330-3 - USE SALVARY SALVARY SALVARY SALVARY                                  |            |              | £  |
| Tera                     |               | 0                     | 16. 1, улуба" аргураба – 1998. – 734. Ш.р., Эніј акай тара – 1994 14-11 (1130) (С. – 1924 14-11 (1134) 1997) (101-10                                                             |            |              | 1  |
| C Protection             |               | -0                    | Svegana" valta kolstera = 1. – Vitnan, 2018. – 5341 2008 6126.                                                                                                    |            |              | t  |
| fee bain hatta           |               | 0                     | Villa Janua Jamanai / Konjen Bitano-Fellen - Villean Kimi Bitan, 2022 - 177, [2] p (, Feganz' valia (20052)); [3] - 500 V70-604-61 5225 5 - 100 827, [3] 1-45-81                 |            |              | 1  |
| C Party cells            |               | 0                     | Zentrics functione: Supported / Wenters Oblacon Anters Sectiones: - Wenter: Lantance subjects paganges helpfuls. [2027] - 171.37 (p 1054 570-800-400-077.3 - 400-021.113.8-03.01 |            |              | E. |

Atveriamas bibliografinio įrašo etiketės langas.

- Įrašo būklė visada rinkitės "n / naujas įrašas".
- Įrašo tipas pasirinkite pagal aprašomo dokumento tipą. Jeigu tai yra knyga visada rinkitės "a / tekstinė kalbinė medžiaga, išskyrus rankraščius".
- Bibliografinis lygmuo pasirinkite pagal aprašomo dokumento išteklių. Jeigu tai yra knyga visada rinkitės "m / monografinis išteklius".
- Hierarchinio lygmens kodas pasirinkite atsižvelgdami į tai, kokį aprašą kuriate:
  - Jeigu dokumentas neturi sąsajų su kitais bibliografiniais įrašais, rinkitės "0 / hierarchinio santykio nėra".
  - Jeigu dokumentas yra aukščiausio lygmens ("tėvinis" įrašas), rinkitės "1 / aukščiausio lygmens įrašas".
  - Jeigu dokumentas yra žemesnio lygmens (dalis, tomas, serijai priklausantis įrašas), rinkitės "2 / žemesnio už aukščiausią lygmenį įrašas".
- Kodavimo lygmuo visada rinkitės "/ išsamus lygmuo".

| Bibliografinio jrašo duomenyu                                                                                                    |                                                                                                    |                                                                                                    |                                                                                                    | ×                                                                                                    |
|----------------------------------------------------------------------------------------------------|----------------------------------------------------------------------------------------------------|----------------------------------------------------------------------------------------------------|----------------------------------------------------------------------------------------------------|----------------------------------------------------------------------------------------------------|
| (rudo biškie (ESK. 5) *                                                                                                    | pario tipas (Elik. 6) *                                                                                                    | Sibliografinio lygmus (Esk. 7) *                                                                                                    | Hieranthinio lygmens kodos (Etilic. 8).*                                                                                                    | Rodavimo lygmus (Bill, 17) *                                                                                                    |
| <ul> <li>(i) e i vehicle scaleptes subtimme lypnese pates</li> <li>(i) e i vehicle scaleptes subtimme lypnese pate</li> <li>(ii) e i vehicle scaleptes subtimme lippese</li> <li>(iii) e i vehicle scaleptes i vehicle i i vehicle</li> </ul> | ar i mantero suboro moltinga, talopan naterialitati<br>b / electroni esclorei moltinga, talopan naterialitati<br>of i mantero partititino, iluityvan naterialitati<br>di / mantero partititino, iluityvan naterialitati<br>di / hartopoliter meetilaga etwakolos<br>di / parteropalen meetilaga etwakolos<br>di / parteropale, sentation metilaga filmas, etwalimas,<br>ti / gento (sala), se majokos attikinas,<br>ti / gento (sala), se majokos attikinas,<br>ti / gento (sala), se majokos attikinas,<br>ti / demakos partita (parektas, pietinia 11, 1)<br>ti / demakos partita (parektas, pietinia 11, 1)<br>ti / salaspentia itatikis<br>ti / matteropala | Constraints (Constraints)     Constraints (Constraints)     Constraints (Constraints)     Constraints (Constraints)     Constraints (Constraints)     Constraints (Constraints)     Constraints (Constraints)     Constraints (Constraints)     Constraints (Constraints)     Constraints (Constraints)     Constraints (Constraints)     Constraints (Constraints)     Constraints (Constraints)     Constraints     Constraints     Con | romanutum yang sogabadhan     0 // south an yang sogabadhan     1 // adélfaansio logrammi yalan     // adélfaansio logrammi yalan     // Joronamia di aukkilaansia logrammi yalan iyos     inmenni logrammi | (1) (Harriss Hydrosi<br>1) (Polygreen 3: Flarengeigenesi Attobas<br>senegoistes Jasis Idenso Arte grieß (Busilianes)<br>Korgiadoste Gacrinia, Jaure<br>1) (Polygreen 3: Jasias pro telefolicie<br>histogowine 3), VIII<br>1) (Polygreen 3: Handha molaillia<br>skattaloopatei<br>1) (Polygreen 3: Apates the definites anatorie<br>1) (Polygreen 3: Apates the definites anatorie<br>1) (Polygreen 3: Apates the definites anatorie<br>1) (Polygreen 3: Apates the definites anatorie<br>1) (Polygreen 3: Apates the definites anatorie<br>1) (Polygreen 3: Apates the definites anatorie<br>1) (Polygreen 3: Apates the definites anatorie<br>1) (Polygreen 3: Apates the definites anatorie<br>1) (Polygreen 3: Apates the definites and apates<br>definites and definites and apates<br>definites and definites and apates<br>definites and definites and apates the definites and apates<br>definites and definites and apates the definites and apates<br>definites and definites and apates and apates and apates<br>definites and definites and apates and apates and apates and apates<br>definites and apates and apates and apates and apates and apates<br>definites and apates and apates and apates and apates and apates<br>definites and apates and apates and apates and apates and apates and apates and apates<br>definites and apates and apates an |

Atveriamas bibliografinio įrašo kūrimo langas Spec forma. Kortelėje "Aprašas (M) užpildykite pagrindinius laukus. Kuo daugiau laukų užpildysite, tuo įrašas bus išsamesnis.

Svarbu! Nurodykite UDK indeksą, kitaip apskaitoje pagal mokslo šakas, dokumentas bus priskirtas prie "Kiti".

#### KONFIDENCIALU

### مىرودە

| APRAŠAS (NO MONOGRAF LEGE KODAT VANDAT DAUTKAT | ANTHASTER |                            |    |
|------------------------------------------------|-----------|----------------------------|----|
| New print face                                 | ·         | 1990 (210 La               |    |
|                                                |           |                            |    |
| CT / Lattice                                   |           | 947                        |    |
| erhalte 24 her -<br>Vervaue pletra XVI XVI a.  |           | 1 - Annalas yra sakitninga | 17 |
| Faurmathi (1981 Se)                            |           |                            |    |
| kanyas (d. 19)<br>Kapatuda Kanayenan           |           |                            |    |
| Leidrice bartoginas (200 Ba)                   |           | Were, Building             |    |
| nanico anti (1913a)<br>Vintus                  |           | 400001077800<br>327        |    |
| removement d'in the<br>Distribution            |           | tentre se print<br>1996    |    |
| Pastatu que terry                              |           |                            |    |
|                                                |           |                            |    |
|                                                |           |                            |    |

Jeigu Spec formoje laukų nepakanka arba norite dirbti UNIMARC formatu, persijungti galima paspaudus Veiksmų mygtuką

| Bibliografinio jrašo duomenya 🔐 🗤 🕫 🔘                                          | 0                                       |                            |
|--------------------------------------------------------------------------------|-----------------------------------------|----------------------------|
| APRAEAN (M) MONDORAN LEU ADDAN VANDAN DALIYKAN ANTRASTER                       |                                         | Ą, Patieteripalą           |
| Tableting 11<br>11 / Second 41 - Mahline yes Karino originato kalko (kalko, -+ | 5584-0003 Sat                           | Persongs ( 2MBMARC torning |
| terime<br>C/Janas *                                                            | 947                                     |                            |
| Averalle Date Service States 2019 2019 a                                       | 1 - Antonio 1 -<br>1 - Antonio Martinga | •                          |
| Puertudini (208 Se)                                                            |                                         |                            |
| Annea (1919)<br>Keprusis (Kalaizaa                                             |                                         |                            |
| Lastinos surspiross (395 Sai                                                   | Norte, Kustuve                          |                            |
| Matthe rate 27 bg                                                              | ramin pri ha                            |                            |
| Lengen wind (2016)<br>Discussion                                               | 4 diverse size (111.5e)                 |                            |
| Pagnalia apie turtoj                                                           |                                         |                            |

#### Įrašas bus atvertas UNIMARC formatu.

| Bibliografinio įrašo duomenys |     | enys | Mark 22 - 44 - • • • • • • • • • • • • • • • • | 000000000                                                                                                    | 1                 |   |
|-------------------------------|-----|------|------------------------------------------------|----------------------------------------------------------------------------------------------------|-------------------|---|
| Links and<br>018              | 10  | 1    | 11 <b>*</b>                                    | Targatuschise attantiaritais kepgan zastanta (150%)/ Norvers (150%)                                                         |                   | ī |
|                               |     |      | 1.0                                            | Paellinnar                                                                                                    |                   | i |
|                               |     |      | 1.4                                            | (Inglitive septyme to (Inflat) have                                                                                         |                   | 1 |
|                               |     |      | 1 <b>2</b>                                     | Nantager 1091                                                                                                    | 3                 | 1 |
|                               |     |      | 1. 9                                           | Malife autorites data                                                                                                    |                   | I |
| Linke, mit<br>108+            | 14  | 1    | 11.41                                          | Ander bedan kommen. Here bedan kommen<br>0004000/mmmensensensensensensensensensensensensense                                | 0                 | ī |
| 101+ B +                      | 10  | r    | 1.44                                           | lakalase bake / new para same et to alle e' to bine entre "<br>Et e' fansante                                               | 19                | ŧ |
| uniae ind<br>102              | -   | ŧ    | il a                                           | récoles et augustine dans l'autors aux 19 fais.<br>LT / Lietaya                                                             | . 3               |   |
| lucion tel<br>118             | H.  | Ŧ    | 1.                                             | Nationa America Salam Salami Salam malaya, mengadar (Sangad) salam menga<br>BARARARARARA                                    | o                 | 1 |
| Lashar lint<br>TDB            | 10  | ŧ    | ti e                                           | Robert dermenglakter tekstels Reeffan; Serra / Britista formy todari darmen, rostflegot spilifelsinari (ö Matflegot spilife | in                | 1 |
| 100 100                       | 200 |      |                                                | 400 768 999 100                                                                                                    | ATTACO CONTRACTOR |   |

Jeigu vis tik dirbate su Spec forma, užtenka, kad užpildėte kortelę "Aprašas (M)". Bibliografinį įrašą galima išsaugoti. Tačiau galima pildyti ir kitas korteles:

- Monografijos įrašo kodai
- Vardai
- Dalykai
- Antraštės

Tai koduoti duomenys, pasirenkami iš Autoritetinių įrašų bazės.

Bibliografinį įrašą išsaugojus, jis matomas Bibliotekos kataloge.

| Nieška (                        | <b>\$</b> (               | Statio / A | temoga / Briensley-vistorges / Reinslein i delanges                                                                                                    |              |       |   |
|---------------------------------|---------------------------|------------|----------------------------------------------------------------------------------------------------|--------------|-------|---|
| Arealts                         | ann Bibliotekos katalogas |            | IMPOITUBIL                                                                                                    | -            | AUIA. |   |
| familia -                       |                           | D          | Panderson                                                                                                    | Nitrion page | +     | 1 |
| Antracountly ( Faisboyet cambro |                           | 10         | White size WAVEs ( Rends Relation - Wine (Renads WA) - WT - 188 MT                                                                                                    |              |       |   |
| Tunt milli                      |                           | hal        | Analysis basis 5 years of a billing or equipment - support provides them - and An                                                                                                    |              |       | + |
| Farme                           | 1227                      | D          | Audituliju pataorų prominini / (patei Rozai Kausinii) – Vieta: Vieja 1996. – £. – ISBN 54154128-0 OK kilj (VLS/TINALI ISS/000.2)                                                                                                    |              |       | Ŧ |
| Passapetta                      |                           | Ð          | 98. 1, Joyler appenis - 1998 - 734 (2), (h) 8000 lag - 1000 0-411013000 - 1000 34474 0/1844/9903000.0                                                                                                    |              |       | 1 |
| Bel kaka tada                   |                           | 0          | . They and y headed (a) = 1, + Villeon, 2018, - 1938 (2018 (1))).                                                                                                    |              |       | 1 |
| (Teampendie                     |                           | D          | Weig Server () annumal / Kweigne Bisson-Pellen – Weiger Altrea (2022 - 177), [2] p. – ("Pegnen" makg, Kalensja, 195 – 1889 1976-696-81 6220 S. – 1889 1976-696-81 6220 S. – 1889 |              |       | 1 |
| 1004.0055.0945                  |                           | D          | Jamba kathira (apyake) / nimin Orlesse - Avras asilmas - Vinker Lenans salatag agange segvia (2021) - 170,0 (p 1889 VV-60-60-67) + 100 871 11.0-40 91                                                                                                    |              |       | 1 |

### 6. Egzempliorių rekatalogavimas

Egzempliorių rekatalogavimas - tai senų bibliotekos dokumentų suvedimas į MOBIS. Kai jau yra sukurta Retro sąskaita ir nukopijuotas/sukurtas įrašas Bibliotekos kataloge, reikia jam sukurti egzempliorių.

Pirmiausia, Bibliotekos kataloge surandamas bibliografinis įrašas, kuriam bus kuriamas egzempliorius. Spaudžiamas Veiksmų mygtukas ir pasirenkamas meniu punktas "Egzemplioriai".

| Palelika                                                                                                    | 01 | Restha / Kolenge / Rolensien Servingen / Milliowers Holengen                                                                                                    | 100                               |
|----------------------------------------------------------------------------------------------------|----|----------------------------------------------------------------------------------------------------|-----------------------------------|
| with the first second second s | -  | Bibliotekos katalogas                                                                                                    | HIPORTUNT KURTINADA               |
| Partoville                                                                                                    |    | Artula (ring bern 0)                                                                                                    |                                   |
| Automotide / Kahirdyre nordae                                                                                                    |    | Predman                                                                                                    | Therapped 1                       |
| E ranionzie                                                                                                    |    | Prepart with himses - 1 1 Minut 2014 - 0211 2014 021                                                                                                    | 9                                 |
| Serie .                                                                                                    | -  | Why Stern Inversed / Entyre Reso Pater - Virian Structures, 2022 - 171, 121 - (Preport Value Maleria, 193, - 000 07140201 (222.8 - 000 07140201 (222.8 - 000 07140200)) | 1                                 |
| Fight perile                                                                                                    |    | In stars birst                                                                                                    | a D. Petileti ossere sinte        |
| Bet hama hada                                                                                                    |    |                                                                                                    | S. Weinsteinstein                 |
| C Fattonila                                                                                                    |    |                                                                                                    | / heligiot                        |
| 4594, 1014, 10494                                                                                                    |    |                                                                                                    | 🖌 Redeputé nacional skitule       |
| Landages                                                                                                    |    |                                                                                                    | O, Rask share periodical          |
| S FIRMORES                                                                                                    | _  |                                                                                                    | Epurestoria                       |
| Seye                                                                                                    |    |                                                                                                    | Gautt feichtel                    |
| E framppoolity                                                                                                    |    |                                                                                                    | Product (Resource) public         |
| (rate elemental anno a (Talaka)                                                                                                    |    |                                                                                                    | Palairijula                       |
| justa talien - a/A                                                                                                    | •  |                                                                                                    | B Paper and                       |
| State State - 475                                                                                                    | -  |                                                                                                    | <ul> <li>Petitelisteta</li> </ul> |

Patekus į Egzempliorių langą, spaudžiamas mygtukas "Kurti naują".

|                                                                                                    | and the product                                                                                                    |               |                           |
|----------------------------------------------------------------------------------------------------|----------------------------------------------------------------------------------------------------|---------------|---------------------------|
| Paintka (non casilia e<br>Institution casilia                                                                                                    | Partie / Seculations (Typerplane / Typerplane ) Egzempliorial Material (Seculation ) (Material Security ) (Seculation ) (Typerplane ) (Seculation ) (Seculation ) (Seculat | AMALINT MARKE | rn ligtada, 🛛 exem nasulg |
| D-Paramie rodes           Barkets           Wag Sorve, Serversel / Serversel<br>Biology Pellon - Visional, With<br>Biology Pellon - Visional, With<br>Biology Pellon - Visional, With<br>Biology Pellon - Visional, With<br>With Pellon - Visional, With<br>With Pellon - Visional, With<br>With Pellon - Visional, With<br>With Pellon - Visional, With<br>With Pellon - Visional, With<br>With Pellon - Visional, With Pellon - Visional, With<br>With Pellon - Visional, With Pellon - Visional, With<br>With Pellon - Visional, With Pellon - Visional, With<br>With Pellon - Visional, With Pellon - Visional, With<br>With Pellon - Visional, With Pellon - Visional, With<br>With Pellon - Visional, With Pellon - Visional, With<br>With Pellon - Visional, With Pellon - Visional, With Pellon - Visional, With<br>With Pellon - Visional, With Pellon - Visional, Wisional, With Pellon - Visional, With Pellon - Visional, Wistender - Visional, With Pellon - Visional, Wisten |                                                                                                    | pulų veraite  |                           |
| Flipsi Therewell-per politing The file focusing particulation The file focusing particulation The simple particulation The simple particulation The period contain supplemptime for                                                                                                    |                                                                                                    |               |                           |

Užpildomi egzemplioriaus duomenų laukai.

- Sąskaita pasirenkama Retro sąskaita.
- Inventorinių numerių tipas Neapskaitomas. Svarbu! MOBIS apskaita yra popierinės apskaitos tęsinys, todėl dokumentai, kurie yra apskaityti popierinėse Inventorinėse knygose ar Visuminės apskaitos knygose, MOBIS sistemoje į šias knygas nebeturi patekti, todėl Identifikavimo tipas jiems nurodomas "Neapskaitomas".
- Inventorinių numerių suteikimas Rankinis (nes inventorinis numeris bus įrašomas ranka toks, koks įrašytas dokumente).
- Inventorinis numeris nurašomas nuo dokumento.
- Brūkšninis kodas skenuojama brūkšninio kodo lipdė.
- Fondas savininkas nurodomas fondas, kuriam priklauso dokumentas.

- Fondas saugotojas užsipildo automatiškai.
- Šifras užsipildo automatiškai, jeigu tik fondas naudoja automatinį šifravimą.
- Kaina nurodoma dokumento kaina (privaloma!).
- Valiuta pagal nutylėjimą įkeliamas "Euras", nors galima nurodyti ir kitą valiutą, tačiau rekomenduojama naudoti Euro valiutą, o už rublius/talonus/litus pirktų dokumentų kainas konvertuoti.
- Egzemplioriaus data pagal nutylėjimą įkeliama einamosios dienos data.

Duomenys išsaugomi.

| Paletka tietatumella (                                           | Parte / Investment / Ignerative / Ignerative / Ignerative                                                                                                    | Villig Ziems : (vonanas) / Evolyse Bris<br>littera, 2022. – 171, (3) p. – ("Pegasel<br>978-809-01-5222.5. – UDK 821, 133. | ou Pellen. – Vilnius : Alma<br>Vuilių kolekcija; 79). – ISBN<br>1-93-31 | 1    |
|------------------------------------------------------------------|----------------------------------------------------------------------------------------------------|----------------------------------------------------------------------------------------------------|-------------------------------------------------------------------------|------|
| Anne Carlos                                                      | Expertment of the second second ("helps from the "helps from the second second se | Second International                                                                                                    | Performance ten *<br>Amgunatorius                                       |      |
| lanes                                                            | juliq resum                                                                                                    | Racing Lands and the fit                                                                                                  | 9529                                                                    |      |
| Villa Jona (tonacia)/ Leityre n<br>Brissolocket - Venac Aira III |                                                                                                    | Billion keine                                                                                                    | Aboramimas                                                              |      |
| inun, 3322 - 171,131p - 🛛 🗮 =                                    |                                                                                                    | ( Recentled *                                                                                                    | 82.8×30#                                                                |      |
| Personal system                                                  |                                                                                                    | 82 Codios Daratina 🔲 🗙                                                                                                    | 11                                                                      |      |
|                                                                  |                                                                                                    | from -                                                                                                    | 100445536                                                               | 5    |
| Braf                                                             |                                                                                                    | Funite savennias pra i sasgentjan                                                                                         |                                                                         |      |
| All the second control of the de-                                |                                                                                                    | Pinamarina lattinol                                                                                                    |                                                                         | - 54 |
| 10 million (10 million)                                          |                                                                                                    | Premierro lation                                                                                                    | Paskingta lama                                                          |      |
|                                                                  |                                                                                                    | (vertex lates                                                                                                    | 18.Dx                                                                   |      |

#### Egzempliorius sukurtas!

| Paintika Doutonika C                                                                                                    | Pealtin 7 40 | matematical / Na          | erature / Sperate | 19            |                          |                       |              |                         |                         |                  |                    |                        |            |              |       |
|----------------------------------------------------------------------------------------------------|--------------|---------------------------|-------------------|---------------|--------------------------|-----------------------|--------------|-------------------------|-------------------------|------------------|--------------------|------------------------|------------|--------------|-------|
| Prophytical Advanta                                                                                                    | Egzer        | nplioriai                 |                   |               |                          |                       |              |                         |                         |                  | INFILENTI 6        | ienale illuino         | IT BABADA  | <b>HIRTH</b> | NAULA |
|                                                                                                    | ittisegale   | a julie (MORIII           | COCOCOCIDA VIII.  | tiens (second | · Designer Billionse Par | lies, - Whitel - Adri | (Nes, 1972 - | titt, till ja – LiPagan | e" metag kalilikoja, 11 | L - (SR 000-40-5 | 1-1210-L - 120K I  | 0.104+10110            | 1          |              |       |
| Brijk janače, kuolpe                                                                                                    |              | inventorinia<br>receneria | Forder            | 34.894        | Seag view                | Seq. lifter           | Keller       | System                  | Nunskymn<br>priežastis  | Skatykjer        | Peradikas<br>lipas | Netwitel               | Komplektes |              | 3     |
| Savhima                                                                                                    |              | 0526                      | Abstractor        | 82/0x-200     | Abovernantias            | 80.0+290              | 10 Day       | Aug 1                   |                         |                  |                    |                        |            |              | 1     |
| VikyJerna (urnavad)/Swijne *<br>Brice-Paler, - Vinga: Arna III<br>Bran, 2022, - 171, 2(jp + + +                                 |              |                           |                   |               |                          |                       |              |                         |                         |                  | 3                  | ndef bestaanskappen 12 | a 1944     |              |       |
| Penaltica metal                                                                                                    |              |                           |                   |               |                          |                       |              |                         |                         |                  |                    |                        |            |              |       |
| itiativiti atlanti i                                                                                                    |              |                           |                   |               |                          |                       |              |                         |                         |                  |                    |                        |            |              |       |
| Post                                                                                                    |              |                           |                   |               |                          |                       |              |                         |                         |                  |                    |                        |            |              |       |
| ) Yik teeneelt jaac pooliting<br>) Yik tee, kuntussa geetimee tekteent<br>) Tee seketryinge, messile Mt.<br>) Tik teeneetselynt |              |                           |                   |               |                          |                       |              |                         |                         |                  |                    |                        |            |              |       |

# 7. Naujų dokumentų gavimas

### 7.1. Sąskaitos sukūrimas

Pradėjus naudoti MOBIS, naujai įsigytiems dokumentams reikia sukurti naują sąskaitą. Sąskaita kuriama lygiai taip pat kaip aprašyta skyrelyje "Retro sąskaitos sukūrimas", tačiau laukeliai užpildomi reikšmėmis, kurios nurodytos tikroje sąskaitoje, atkeliavusioje su dokumentais.

| Sąskaita nr.: SF123-2R   |     |                            | 1 13 |
|--------------------------|-----|----------------------------|------|
| Pagrindiniai duomenys    |     |                            | · ·  |
| . Dokumento data *       |     | / Sestatos nameria *       |      |
| 2024-05-21               |     | SF123-2R                   |      |
| . Inventoriaus tipas     |     | - Syskaltus tipes *        |      |
| Inventorinis             |     | Sąskaita-faktūra           | *    |
| Sąskatos suma *          |     | , PVM relidine *           |      |
| 80,00                    |     | 0                          | *    |
| . Tiekėjas *             |     | r Komplektavimo šaltinis * |      |
| UAB "Tyto alba"          | 399 | Pirkimas                   |      |
| Finansavtmo šaltinis *   |     |                            |      |
| iš savivaldybės biudžeto | *   |                            |      |

Kontroliuoti kainą periodikos gavimo metu

- Dokumento data įrašoma data, nurodyta sąskaitoje.
- Sąskaitos numeris įrašomas numeris, nurodytas sąskaitoje.
- Svarbu! Inventoriaus tipas Inventorinis, nes sąskaitai priskirti egzemplioriai turi patekti į MOBIS Inventorinę knygą.
- Sąskaitos tipas dažniausiai nurodoma "Sąskaita faktūra" (šis duomuo neturi įtakos).
- Sąskaitos suma įrašoma sąskaitos suma, nurodyta sąskaitoje.
- PVM reikšmė įrašoma "0", jeigu gautoje sąskaitoje PVM jau yra priskaičiuotas.
- Tiekėjas pasirenkamas iš sąrašo tiekėjas per Veiksmų mygtuką. Jeigu pageidaujamo tiekėjo nėra sąraše, parašykite į pagalba@imobis.lt reikalingas tiekėjas bus įtrauktas.
- Komplektavimo šaltinis nurodoma kokiu būdu įsigyti dokumentai.
- Finansavimo šaltinis nurodoma už kokius pinigus įsigyti dokumentai.
- Kontroliuoti kainą periodikos gavimo metu žymos dėti nereikia.

Suvestus duomenis patvirtinkite, spausdami mygtuką "Išsaugoti".

### 7.2. Egzemplioriaus sukūrimas

Kai sąskaita sukurta ir į Bibliotekos katalogą nukopijuotas bibliografinis įrašas, reikia sukurti egzempliorių. Naujai gauto dokumento egzempliorių galima kurti per meniu punktą "Egzemplioriai" arba per meniu punktą "Gauti leidinį". Toliau bus parodyta kaip sukurti egzempliorių per meniu punktą "Egzemplioriai", šis būdas paprastesnis ir naujai gauti egzemplioriai įvedami panašiai kaip rekataloguojami. Pirmiausia, pasirenkamas bibliografinis įrašas, kuriam bus kuriamas egzempliorius. Per bibliografinio įrašo Veiksmų mygtuką pasirenkamas meniu punktas "Egzemplioriai".

| Poieška (                  | 0 4 | Plactis / Kuninger / Dimonsi Animopia / Billiomoi Animopia                                                                                                    |                   |              |   |
|----------------------------|-----|----------------------------------------------------------------------------------------------------|-------------------|--------------|---|
| wtho                       |     | Bibliotekos katalogas                                                                                                    | inergenuport      | NUT NAME     | 4 |
| Transs prodite             |     | Aveale (ryle G)                                                                                                    |                   |              |   |
| Auguments (Yorkityve serie |     | D Peebleres                                                                                                    | li i cent propi i | - 1          |   |
| Talas pulla                |     | Autoritarian partanen processes / Judate Konas Racerial - Winas Vaga, 1984 8 - 1286 2 42 5072010 128 54215 3/15142 1937 (20.2)                                                                                                    |                   | 1            |   |
| Teno                       | -   | 5 1, //6// appende - 1946 - 124.0( p.) (c).0xx8 app 1084 (c).0x84 (c).004 (c).0x84 (c).0x8 |                   | 1            | 1 |
| That's prefits             |     | an and a second second se                                                                                                    | Perdustrat        | arte alcrupe | 1 |
| Dericais toda              |     |                                                                                                    |                   |              |   |
| Tabis positie              |     |                                                                                                    | / Robust          |              |   |
| 1094-003-1049              |     |                                                                                                    | / Podepartras     | are eithe    |   |
|                            |     | c                                                                                                    | Test rises as     | -            |   |
| Laber                      |     |                                                                                                    | Igampione         | 1            |   |
| - The second               |     |                                                                                                    |                   |              |   |
| Derija                     |     |                                                                                                    | Text local        |              |   |
| There are find             |     |                                                                                                    | E Parater St.     | skei (thio   |   |
| Internet (Theory)          |     |                                                                                                    | 1 Palatetjuta     |              |   |
| Pate 524 - e/5             | ÷.  |                                                                                                    | i tojecoli        |              |   |
| Jule tase - 6/0            | -   | . 4                                                                                                    | Personities       | <b>9</b>     |   |
| Bingsharboran av7          |     |                                                                                                    |                   |              |   |

- Spaudžiamas mygtukas "Kurti naują" ir duomenimis užpildomi laukai.
- Sąskaita pasirenkama sąskaita, kuriai bus priskirtas egzempliorius.

• Svarbu! Inventorinių numerių tipas - pasirenkama reikšmė "Inventorinis", kad naujai gautas egzempliorius patektų į Inventorinę knygą. Jeigu egzempliorius pvz., yra dovanotas, o dovanotiems dokumentams yra bibliotekoje naudojama atskira Inventorinė knyga ir suteikiama atskira inventorinių numerių numeracija, galima rinktis tipą "Dovanos" ir pan.

• Svarbu! Inventorinių numerių suteikimas - pasirenkama reikšmė "Automatinis", tuomet inventorinis numeris bus suteikiamas automatiniu būdu iš sekos.

• Gauta egzempliorių - įrašoma kiek šio bibliografinio įrašo egzempliorių su šia sąskaita gauta. Inventoriniai numeriai bus suteikiami iš eilės.

• Brūkšninis kodas - nuskenuojama lipdė tuo atveju, jeigu gaunamas vienas egzempliorius. Jeigu egzempliorių gaunama daugiau, lipdes nuskenuoti reikės per Egzemplioriaus redagavimo langą jau po to, kai bus sukurti egzemplioriai. Dėl to, kad konkreti lipdė turi būti susieta su konkrečiu inventoriniu numeriu.

- Fondas savininkas nurodomas fondas, kuriam priklauso dokumentas;
- Fondas saugotojas užsipildo automatiškai;
- Šifras užsipildo automatiškai, jeigu tik fondas naudoja automatinį šifravimą;
- Kaina nurodoma dokumento vieneto kaina (privaloma!);

• Valiuta - pagal nutylėjimą įkeliamas "Euras", nors galima nurodyti ir kitą valiutą, tačiau rekomenduojama naudoti Euro valiutą, o už rublius/talonus/litus pirktų dokumentų kainas konvertuoti.

• Egzemplioriaus data - pagal nutylėjimą įkeliama einamosios dienos data.

Duomenys išsaugomi.

Aukštaitijos partizanų prisiminimai / [sudarė Romas Kaunietis]. – Vilnius : Vaga, 1996Kn. 1, "Vyčio" apygarda. – 1998. – 724, [2] p., [16] iliustr. lap. – ISBN 5-415-01338-5. – UDK 94(474.5)"1944/1953"(093.3)

| Spikaita *<br>SF123-2R                 | ] | Inventorinis            |   |
|----------------------------------------|---|-------------------------|---|
| Inventorinių numerių suteikimus *      |   | - Gaufa egzemphoriq *   |   |
| Automatinis                            | * | 10                      | 0 |
|                                        |   | Pondas savisinkas *     |   |
| Brūkšninis kodas                       |   | Abonementas             | Ŷ |
| Fondas saugotojas                      |   | e Sitree                |   |
| Abonementas                            | * | 9/Vi-29                 |   |
| Lentynos skirtukas                     |   | r Kama*                 |   |
| 9 - Geografija. Biografijos. Istorij 🚥 | × | 8                       |   |
| Valuta *                               |   | 🖉 Egzemplioriaus data * |   |
| Euras                                  | * | 2024-05-21              | Ē |

Fondo savininkas yra ir saugotojas

#### Egzemplioriai sukurti!

| Paietka contrasile e                                                                 | Pails / P   | Completionrean ("Egs        | emplore : Tarrent |                   |                          |                  |             |           |                    |                        |                     |               |                     |        |
|--------------------------------------------------------------------------------------|-------------|-----------------------------|-------------------|-------------------|--------------------------|------------------|-------------|-----------|--------------------|------------------------|---------------------|---------------|---------------------|--------|
| transmission and                                                                     | Egze        | mplioriai                   |                   |                   |                          |                  |             |           |                    |                        | PREMITTA            | unda inter    | usti nansta, ini    |        |
| Britishing Loope                                                                     | Dillogation | MINE                        | BOEDEDEDEDER Aus  | italijes perioang | protection and ( Descher | e Roman Kaumatra | - White Veg |           | 1910 - 1918 -      | 724, 111 a. (19) (from | n Inn - 19894 5-410 | OTTES - LEW S | 4414.3[1044/1987094 | D (0.8 |
| PLANNIN 19981                                                                        | 0           | Deveragements<br>reasonable | Finites           | Sec 2014          | Eug vira                 | Ing.itte         | .Katu       | Spirate   | Persigner products | Skatytojas             | Periodikan<br>Kana  | Noneter 1     | Kangdoktas          | 1      |
| 1 <sub>8</sub> mete                                                                  | G           | 9817                        | Monwerten         | 8/4/28            | Absorbertan              | 4.932            | 164         | 107123-28 | 10 T               |                        |                     |               |                     |        |
| Addition performs protein and A                                                      | D           | 1015                        | Alconeterias      | 8/9/28            | Absorvement              | 89129            | 114         | 10123-08  |                    |                        |                     |               |                     | 1      |
| Vitrae Vogs 19966. 1, Valid' in m                                                    | D           | 9975                        | Abonetriemas      | 619528            | Abcointernal             | 81529            | 46e         | 10121-10  |                    |                        |                     |               |                     | 1      |
| Pelidumeta                                                                           | D           |                             | Aboremental       | 4/608             | All method tax           | A1128            | 160         | 19123-08  |                    |                        |                     |               |                     | 1      |
| rivium 😵 shon 🤘                                                                      | 12          | 0075                        | Akonumentasi      | 6/9/28            | Abovemental              | 89528            | 100         | 67123-28  |                    |                        |                     |               |                     | Ŧ      |
|                                                                                      |             | 9973                        | Aborumanias       | AVM OR            | Nonemerical              | 64428            | 85a         | 1812508   |                    |                        |                     |               |                     | 1      |
| Filmi                                                                                | 0           | 9871                        | Мониталіаз        | \$/W28            | Reconnection             | 69528            | 100         | 19733-28  |                    |                        |                     |               |                     | 3      |
| <ul> <li>The restant per painting</li> <li>The log large painting between</li> </ul> | D.          | 1018                        | Aborumentas       | 9/9/28            | Alconomia                | 6/0129           | 110         | 07133.08  |                    |                        |                     |               |                     | 1      |
| Ye datyleg reader     Te securite                                                    | D           | -                           | Abcententas       | N/W 28            | Abservedas               | 8.94.28          | 114         | 1013208   |                    |                        |                     |               |                     | 1      |
| The periodicule approach the                                                         | D           | ione                        | Aborementary      | 97479             | Novernettei              | 8/5/29           | 104         | 10123-28  |                    |                        |                     |               |                     | 1      |
|                                                                                      |             |                             |                   |                   |                          |                  |             |           |                    |                        |                     | 1             | 1.045               | 1. 1.  |

### 8. Egzemplioriaus redagavimas

Jeigu suklydote kurdami egzempliorių ir norite pataisyti duomenis, visada galite tai padaryti paspaudę Veiksmų mygtuką prie pasirinkto egzemplioriaus ir pasirinkę meniu punktą "Redaguoti".

| Paietka printanila C                                                                                                    | Protibe ( # | orgaliteerine i far   | entires   fgrentir | ne .      |              |             |       |           |                           |          |            |           |                     |            |
|----------------------------------------------------------------------------------------------------|-------------|-----------------------|--------------------|-----------|--------------|-------------|-------|-----------|---------------------------|----------|------------|-----------|---------------------|------------|
| Investment and the second second seco | Egzer       | mplioriai             |                    |           |              |             |       |           |                           |          | PAPELETTE  | UNAR ITAN | UTT EASAER          | ALLAN TTRU |
| Redensiders.                                                                                                    | (PA NO      | ertet (B)             |                    |           |              |             |       |           |                           |          |            |           |                     |            |
| Post of the second                                                                                                    |             | Everantsis<br>Galaxia | Fondast            | Sec. Shoe | Seeg rints   | Seag. Sites | Katoa | Syckete   | Stansigner<br>privilentes | Margroom | Percellers | Nametal   | Kanpfektas          | 1          |
| Splate                                                                                                    |             | 8977                  | Assessme           | 9/10/22   | Abacementas  | 174-25      | 8 Ser | errasien. |                           |          |            |           |                     |            |
| Magahajaha                                                                                                    |             | with                  | Abdementar         | 10.00     | Abacomortha  | 814.29      | tie   | anta a    |                           |          |            | L         | / Terapunt          |            |
| Percellarametei                                                                                                    |             | 8903                  | Adoremental        | 1641-23   | Abovementas  | 8/16-29     | 8700  | 97139-28  |                           |          |            |           | B Mintarys Kitra    |            |
| desiren. Judaren                                                                                                    |             | 00316                 | (Scremental)       | 6/9122    | Aborementas  | 879-29      | 124   | 0/129-08  |                           |          |            |           | Pantasikee          | ( tends    |
|                                                                                                    |             | 9971                  | Aboversistas       | 9/9/28    | Abarementas  | \$74.25     | 3.04  | 30123-28  |                           |          |            | 1         | Pettorelation       |            |
| Titul                                                                                                    | .0          | 9971                  | Abyvenettas        | 9/9129    | Absceneritas | 319629      | 154   | 10123-00  |                           |          |            |           | 5 Second all all a  | DHH        |
| C Skreetstarjades                                                                                                    |             | HOL:                  | Adonementari       | 800.28    | Abacementate | NV-29       | tie . | 3F125-28  |                           |          |            | 1         | idaat mayoo         | ÷ .        |
| C Te statzog rouline                                                                                                    |             | 0000                  | Allegemental       | 80030     | Accementati  | 816.26      | Xia   | 3F125-28  |                           |          |            | 1         | Fataint             |            |
| the percention appropriate                                                                                                    |             | aves.                 | Abovernematy       | 9,9129    | -itorementes | 9/4-25      | 80e   | \$1123.28 |                           |          |            | 14        | ) Parbicett interfa |            |
|                                                                                                    | 0           | 8500                  | Abovernoritat      | 8249-228  | Aberementan  | 82/0+209    | 10.02 | Arry I    |                           |          | 1253       | 4         | ) PerDONT schooly   | *****      |

Atveriamas Egzemplioriaus redagavimo langas. Tačiau būkite labai atsargūs su laukelių "Inventorinių numerių tipas" bei "Inventorinis numeris" redagavimu. Šioje vietoje pagriauti inventorinimo struktūrą nesudėtinga, todėl jeigu abejojate ir norite atlikti pakeitimus šiuose laukeliuose - geriau parašykite užklausą į pagalba@imobis.lt

Atkreipkite dėmesį, kad Egzemplioriaus redagavimo lange yra laukeliai:

- Išdavimo sąlyga
- Išdavimo dienos
- Egzemplioriaus statusas

Pagal nutylėjimą šie laukeliai yra tušti ir egzempliorių išduoti galima į namus. Specialiai pildyti laukelių nereikia.

Jie skirti tam, kad jeigu norite konkretų egzempliorių drausti išduoti į namus arba iš viso drausti išduoti, arba išduoti trumpesniam/ilgesniam laikui negu, kad leidžia bendros fondo taisyklės visiems to fondo egzemplioriams, šiuos laukelius konkrečiam egzemplioriui galite užpildyti individualiai. Tuomet jo teisės bus individualios. Bet jeigu sąlygos pasikeistų, tuomet reikia nepamiršti ir atlikti individualius pakeitimus tokiam egzemplioriui.

Praktikoje tai naudojama, kai pvz., Abonemente yra enciklopedijos, žodynai, žinynai, kurie neišduodami į namus (skirtingai negu visi kiti Abonemento dokumentai), tuomet jiems per Egzemplioriaus redagavimo langą sutvarkomos individualios išduoties teisės.

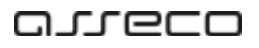

| Paleško Detatumila C                                                                                                    | Patta / R | n,/ (angeneration, / (garagiers), / (garagiers)<br>zemmilijonijaj |               |           |              |              |       |          |                        |      | 1    |
|----------------------------------------------------------------------------------------------------|-----------|-------------------------------------------------------------------|---------------|-----------|--------------|--------------|-------|----------|------------------------|------|------|
| Beergache indexes                                                                                                    | Egzer     | npiioriai                                                         |               |           |              |              |       |          |                        |      |      |
| Araban and                                                                                                    | Th rank   | 944 D                                                             |               |           |              |              |       |          |                        |      | Pro- |
|                                                                                                    |           | investorinia<br>manene                                            | Textes        | Sec ittes | Teg Hite     | Seeg. lifter | Kene  | Sphate   | Ruraliyees<br>predante | 13   |      |
| Speaks                                                                                                    |           | 9877                                                              | Assessments   | \$16.00   | Accession    | 99.25        | 10r   | 810526   |                        | 1    | j.   |
| Billingsdets palaet                                                                                                    |           | 905                                                               | Assemble      | 1000      | Renementari  | \$96.29      | 8.Dar | 10.0     |                        | 18   | 1    |
| Paraditas (new                                                                                                    |           | 1070                                                              | Moreneties    | 12028     | Assession    | 936.29       | 1 for | 0103-04  |                        | 17   | 12   |
|                                                                                                    |           | 9674                                                              | Moran an bia  | 199.25    | America      | 8/10:59      | 8 tur | 8103.28  |                        | 1    | 1    |
|                                                                                                    |           | 9973                                                              | Alasiamiantas | NV/B      | Ramerice Las | 11129        | 1114  | #103.00  |                        | - A. | 3    |
| likrai                                                                                                    |           | 9971                                                              | Absentation   | 8/018     | Nonementar   | 99.25        | 0.5ur | 8103.0   |                        | - 31 | G    |
| The second second second                                                                                                    |           | 900                                                               | Aborattwitte  | 6/6/28    | Aborementae  | 6939         | tir   | 17123-08 |                        | 11   | 10   |
| A contract of the second second secon |           | 1000                                                              | Aboriementes  | 10528     | Recordentas  | 9929         | t lar | 10123-00 |                        | 11   | 1    |
|                                                                                                    |           | 948                                                               | Aboramentas   | 4/4.04    | Repertentas  | 976-29       | 86e   | #1053R   |                        | 10   |      |
|                                                                                                    |           | 0020                                                              | Aboramental   | 104-39    | Roomenus     | 10.00-000    | 1954  | Arro (   |                        | 1    | 1.   |
|                                                                                                    |           |                                                                   |               |           |              |              | -     |          | 1.111.0                | 6 8. |      |

| of the second second se |                   |                                                                                                    |    |
|----------------------------------------------------------------------------------------------------|-------------------|----------------------------------------------------------------------------------------------------|----|
| inaniming terming lipse?                                                                                                    |                   | 1972                                                                                                    |    |
| NGRISSION OF                                                                                                    | - 1               | 2824.05.21                                                                                                    |    |
| Aboracturator                                                                                                    |                   | Andrew and an and an and an an and an an and an an and an an and an an and an an and an an and an an an an an a | 24 |
|                                                                                                    | -                 | Include the                                                                                                    |    |
| 1 Surgerla Brigadon (<br>1999 - 1994 -                                                                                                    | freis<br>( bros * | 0877                                                                                                    | ÷£ |
| Milantini ngiyon                                                                                                    |                   | Idadina Berat                                                                                                   |    |
| for dealer taken                                                                                                    | -                 |                                                                                                    |    |
| Galina Aduni<br>Galina kopluni                                                                                                    |                   |                                                                                                    |    |
|                                                                                                    |                   |                                                                                                    |    |

# 9. Šalinimas

### 9.1. Bibliografinio įrašo šalinimas

Jeigu prireiktų pašalinti bibliografinį įrašą, galite tai padaryti spausdami Veiksmų mygtuką ties pasirinktu įrašu ir rinktis meniu punktą "Pašalinti įrašą".

Svarbu! Bibliografinis įrašas gali būti pašalintas tik tuo atveju, jeigu neturi jam priskirtų egzempliorių.

Svarbu! Jeigu taip nutiko, kad priskyrėte egzempliorių ne tam bibliografiniam įrašui, parašykite į pagalba@imobis.lt - ši problema bus išspręsta.

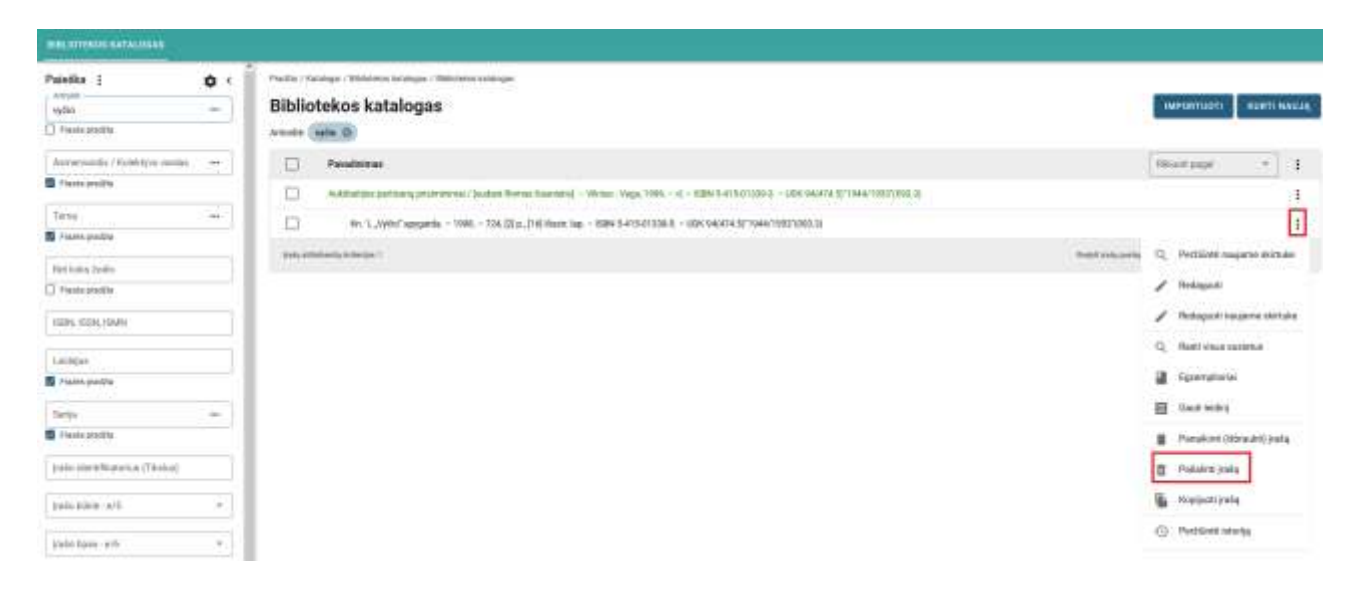

Jeigu nurašėte visus bibliografinio įrašo egzempliorius ir nurašant paskutinį egzempliorių nepaspaudėte sutikimo, kad įrašas būtų panaikintas ir dabar jis yra matomas skaitytojams El. Kataloge, nors neturi egzempliorių ir dėl to klaidina skaitytojus - per Veiksmų mygtuką pasirinkite meniu punktą "Panaikinti (išbraukti) įrašą". Bibliotekos kataloge toks įrašas bus perbrauktas ir žinosite, kad jis neturi egzempliorių, o skaitytojai tokio įrašo nematys El. Kataloge. Jeigu ateityje tokiam įrašui norėsite priskirti egzempliorių arba norėsite, kad jis vėl taptų matomu, užteks jį atidaryti redagavimo režimu ir išsaugoti.

#### KONFIDENCIALU

### مىرەدە

| BRINTERS ANTALOGAS            |     |                |                                                                                                    |       |                    |              |       |
|-------------------------------|-----|----------------|----------------------------------------------------------------------------------------------------|-------|--------------------|--------------|-------|
| Poleika (                     | •   | Patts ( Name   | spi / Bitestene Interpret / Bitestene Interingen                                                                                         | _     |                    |              |       |
| otte                          |     | Bibliote       | ekos katalogas                                                                                                    | 18.07 | ONTHON-            | NUM          | RAUUR |
| 1444-144214                   |     | Arctaine we    | independent for white                                                                                                    |       |                    |              |       |
| Aretweendo / Reinhtyve varian | -   | 0              | Persitivities                                                                                                    | -     | repair (           |              | 1     |
| E Perin pische                |     | 0              | Andrhalson partnang pranomina / Joudan Roman Kausinig – Albina: Yangi 1986. – d. – Kilin SF.S.Chilleri – Hilm Septim. 2019. Septim. 2019 |       |                    |              | T     |
| Tartes                        | -   | 0              | 48.1., N/Jn/ apypath 1948 734.33(p.)/14) Aust. 3qu 15841.5-4156/1384.51094.14(474.5)/1948/1953/1941.0                                    |       |                    |              | E     |
| C Plasta pasitis              |     | and the second |                                                                                                    |       | Per Dilanti na     |              |       |
| Derkykaltoda                  |     |                |                                                                                                    |       |                    |              |       |
| C faminita                    |     |                |                                                                                                    | 1     | Released.          |              |       |
| 1001, 1000, 1049.             |     |                |                                                                                                    | 1     | Antiquetina        | -            | 1.14  |
|                               |     |                |                                                                                                    | 0,    | And view of        | airtie (     |       |
| Lathias                       |     |                |                                                                                                    |       | and the second     |              |       |
| C Pastegentia                 |     |                |                                                                                                    | -     | disamboona.        | E            |       |
| Dete                          | -   |                |                                                                                                    | 8     | Sault herming      |              |       |
| S Panta pagitia               |     |                |                                                                                                    | 8     | Panaikinii (LL     | brauk\$) jos | itiş. |
| pate membranes (Thotas)       |     |                |                                                                                                    |       | Patalintipal       | 4.           |       |
| peter komin-le fil            | (1) |                |                                                                                                    |       | Aupip.ext (red     |              |       |
|                               |     |                |                                                                                                    | 0     | Per da (Nella Inco | etja .       |       |
| Law days - 2-0                | -   |                |                                                                                                    |       |                    |              |       |

### 9.2. Egzemplioriaus šalinimas

Prireikus pašalinti egzempliorių, tai galima atlikti per pasirinkto egzemplioriaus Veiksmų mygtuką, pasirinkus meniu punktą "Pašalinti".

Svarbu! Šalinti egzempliorių galima tik tuo atveju, jeigu jis dar nė karto nebuvo išduotas skaitytojui! Jeigu buvo atlikti išduoties veiksmai, reiškia, egzempliorius jau turi skaitymo istoriją ir jo pašalinti nepavyks.

Svarbu! Nereikalingi egzemplioriai turi būti nurašomi, jų negalima šalinti (net jeigu dokumentas buvo toks nepaklausus, kad nė karto nebuvo išduotas), antraip ateityje "nesueis galai" Visuminėje apskaitoje.

Šalinimas galimas vieninteliu atveju, jeigu sukūrėte egzempliorių ir iš karto pamatėte klaidą, kurios negalite paredaguoti.

| aletika (inti ande 4                                                                                                    | Pada / N                   | unuiettainnas / trui                    | enginese / Systematic | rie.              |                                                                                                    |                        |            |                                          |                    |                           | 2                  |                | 225                     |        |
|----------------------------------------------------------------------------------------------------|----------------------------|-----------------------------------------|-----------------------|-------------------|----------------------------------------------------------------------------------------------------|------------------------|------------|------------------------------------------|--------------------|---------------------------|--------------------|----------------|-------------------------|--------|
| 4475                                                                                                    | Egzer                      | nplioriai                               |                       |                   |                                                                                                    |                        |            |                                          |                    |                           | PRPELOPTI SI       | uskās tās      | NAVII SARAGA BU         | ITT AN |
| Childronia hostoa                                                                                                    | Milliografie<br>Kventerini | in polian (MCRIII<br>I Turriette (1973) | 0                     | intipo per transf | and and the state of the state of the state | n Plantain Kauminittij | - Yine Ver | , televisioni ( <sub>1</sub> . Nysioni ) | angurla - 1988 - 1 | ras, bit p., Trisl marrie | 1990 - 1920 S-1715 | OTTER & - UDKT | 16/176.8/1966/1957/096  | 9.0    |
| ipinai .                                                                                                    |                            | Inventorinis<br>Increate                | Feeder                | Sec Uner          | Roop state                                                                                                    | long ifter             | -Kem       | Spinate                                  | Munarity me.       | Blodytope                 | Peteckee           | Breta          | Kemplehtes              |        |
| Adladics participal prioritorial 2                                                                                                    | 0                          | 9875                                    | Alarametea            | 1992              | Alexentration                                                                                                    | 39579                  | 154        | 101123-201                               |                    |                           |                    |                |                         | E      |
| No.e. Nage, 198603-1, "Vplac" + ""                                                                                                    |                            |                                         |                       |                   |                                                                                                    |                        |            |                                          |                    |                           |                    |                | / Relayut               |        |
| station result                                                                                                    |                            |                                         |                       |                   |                                                                                                    |                        |            |                                          |                    |                           |                    |                | El Numbri Mile          |        |
| abouter about                                                                                                    |                            |                                         |                       |                   |                                                                                                    |                        |            |                                          |                    |                           |                    | 17             | III Pataroti brikdeniji | kontaj |
| and the second second s |                            |                                         |                       |                   |                                                                                                    |                        |            |                                          |                    |                           |                    |                | Q. Petilizei annalte    |        |
| ŧ                                                                                                    |                            |                                         |                       |                   |                                                                                                    |                        |            |                                          |                    |                           |                    |                | S Texadet Histor        | Mar -  |
| 'n ininettym palitig<br>'n te, instana galitig dideot                                                                                                    |                            |                                         |                       |                   |                                                                                                    |                        |            |                                          |                    |                           |                    |                | B Hant sharehood        |        |
| tis skatigtiga, innyktisti.<br>Tis innyarahyti                                                                                                    |                            |                                         |                       |                   |                                                                                                    |                        |            |                                          |                    |                           |                    |                | B Patales               |        |
| R periodikan opportunise tai                                                                                                    |                            |                                         |                       |                   |                                                                                                    |                        |            |                                          |                    |                           |                    |                | Peoperiusry             |        |
|                                                                                                    |                            |                                         |                       |                   |                                                                                                    |                        |            |                                          |                    |                           |                    |                | C. Detting descent      | 1.000  |

## 10. Pagalba ir dokumentacija

Vartotojų vadovus, instrukcijas bei MOBIS versijų aprašymus (pakeitimus) galite rasti neišeidami iš MOBIS sistemos. Tereikia pasirinkti meniu punktą Pagalba → Dokumentacija.

Jeigu tik bus neaiškumų ar klausimų, susijusių su MOBIS, drąsiai naudokitės funkcionalumu "Registruoti problemą". Laiškai pasieks mus kaip ir adresu pagalba@imobis.lt

| mobis             | Kanaloga y | Respiritarious | Shatyinji agtoranimu - | Nedanitias of | Administrationar - | Pagalha ~ | 8 |
|-------------------|------------|----------------|------------------------|---------------|--------------------|-----------|---|
| Pradinis puslapis |            |                |                        |               | Deturnentacije     | e - 1     |   |
|                   |            |                |                        |               | Registracti pro    | barna     |   |